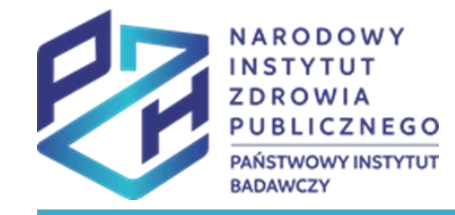

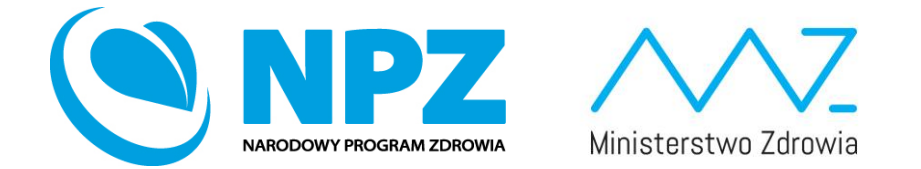

# **ProfiBaza** e-learning

### SPRAWOZDANIE Z ZADAŃ ZDROWIA PUBLICZNEGO

INTERWENCJE – DZIAŁANIA PROZDROWOTNE – ZAKŁADKA DZIAŁANIA:

informacje podstawowe, populacja, problem zdrowotny, podmioty realizujące, podmioty finansujące, internetowe konto pacjenta

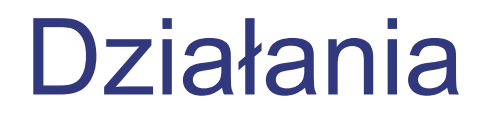

Po uzupełnieniu "**Danych podstawowych"** interwencji

należy wejść w zakładkę "Działania" a następnie kliknąć "Dodaj działanie"

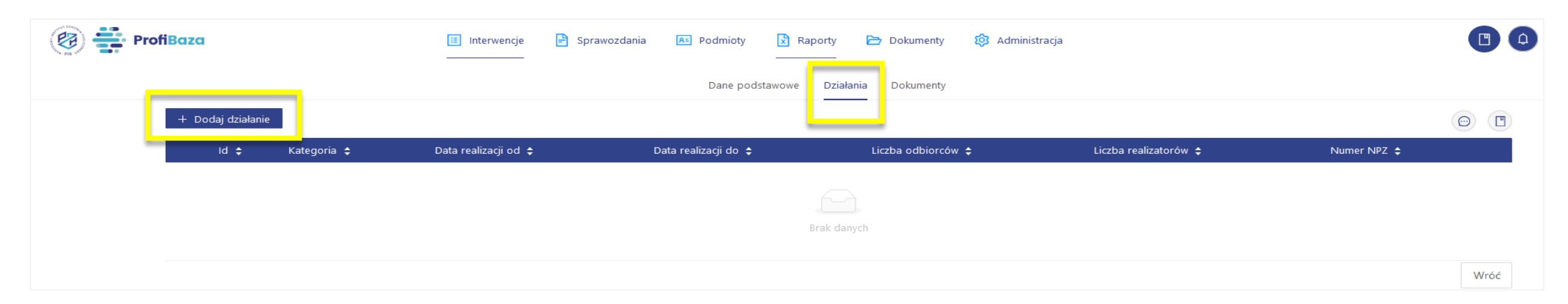

#### Uwaga:

W każdej interwencji trzeba wprowadzić przynajmniej jedno działanie!

Każde działanie należy opisywać oddzielnie!

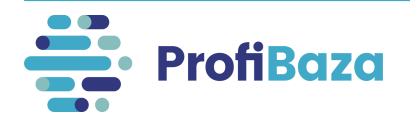

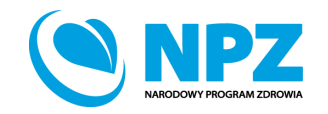

### Działania - zakładka "dane podstawowe"

W tym miejscu będą rejestrowane podstawowe dane o działaniach.

| Dodaj działanie                                                                                                    |         | )      |
|----------------------------------------------------------------------------------------------------|---------|--------|
| Dane podstawowe 🛛 Populacja 🤊 Problem zdrowotny 🧿 Podmioty realizujące 🧿 Podmioty finansujące 🧿 Internetowe Konto Pacjenta 🧿 |         |        |
| Nazwa                                                                                                    |         |        |
|                                                                                                    | 11.     |        |
| Numer Data realizacji 🧿 Liczba odbiorców 🧿 Liczba osobodziałań 🧿                                                             | ///.    |        |
| Kategoria działania 🕜                                                                                                    |         |        |
| Zadania zdrowia publicznego                                                                                                  | + Dodaj |        |
| Wybierz                                                                                                    | $\sim$  |        |
| Numer zadania NPZ 🕜                                                                                                    |         |        |
| Priorytety dla Regionalnei Polityki Zdrowotnei                                                                               | + Dodaj |        |
|                                                                                                    | + Dodaj |        |
| Opis 🕜                                                                                                    |         |        |
|                                                                                                    | 11.     |        |
| Uwagi 🥝                                                                                                    |         |        |
|                                                                                                    | 11.     |        |
| Temat/tytuł 🔽 nie dotyczy                                                                                                    |         |        |
|                                                                                                    | Wróć    | 7anisz |

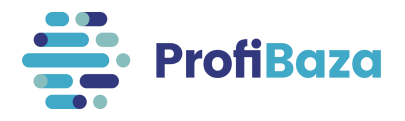

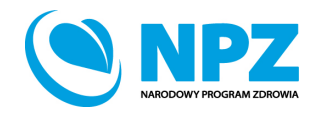

## Podstawowe informacje w działaniach to:

- Nazwa działania;
- Numer działania;
- Data realizacji;
- Liczba odbiorców;
- Liczba osobodziałań;
- Kategoria działania;

- Zadania zdrowia publicznego;
- Numer zadania NPZ;
- Priorytety dla Regionalnej Polityki Zdrowotnej
- Opis;
- Uwagi;
- Temat/tytuł (dotyczy tylko konferencji, szkoleń).

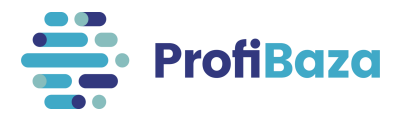

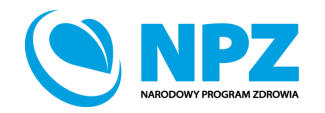

### Działania (dane podstawowe) - nazwa

Nazwa działania może zawierać maksymalnie 250 znaków.

Nazwa działania powinna dotyczyć działania. Przykładowo: szczepienia, szkolenie, warsztaty, promocja programu – ulotki, piknik, biała sobota, itp.

| Dodaj działanie |                                   |                        |                        |                              |     | X |
|-----------------|-----------------------------------|------------------------|------------------------|------------------------------|-----|---|
| Dane podstawowe | Populacja 🤊 👌 Problem zdrowotny ? | Podmioty realizujące ? | Podmioty finansujące 🤗 | Internetowe Konto Pacjenta ? |     |   |
| Nazwa           |                                   |                        |                        |                              | //. |   |
| Numer           | Data realizacji                   | cowa 🗄 🛛 🗌             | iorców 🧿               | Liczba osobodziałań 🧿        |     |   |

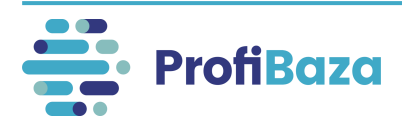

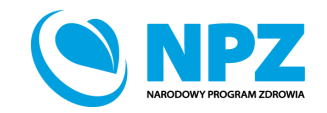

### Działania (dane podstawowe) – numer

| Nazwa                                                                                                    |                                 |                    |                       |  |  |  |
|----------------------------------------------------------------------------------------------------|---------------------------------|--------------------|-----------------------|--|--|--|
| Prowadzenie warsztatów w zakresie rozwiązywania problemów alkoholowych i przeciwdziałania narkomanii w szkołach podstawowych na terenie gminy |                                 |                    |                       |  |  |  |
| Numer                                                                                                    | C <mark>ata realizacji 💿</mark> | Liczba odbiorców 📀 | Liczba osobodziałań 📀 |  |  |  |
|                                                                                                    | Data początko 🗠 Data końcow     | a 🛱                |                       |  |  |  |

Numer działania generowany jest automatycznie.

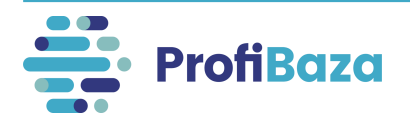

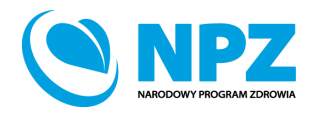

## Działania (dane podstawowe) – data realizacji

Należy wprowadzić datę w formacie dd.mm.rrrr lub wybrać z kalendarza.

#### Uwaga:

Data realizacji działania nie może wychodzić poza zakres wskazany w dacie planowanej interwencji.

| Nazwa                                                                                                    | interwencji               |                       |                       |                     |                      |        |                           |        |                        |        |
|----------------------------------------------------------------------------------------------------|---------------------------|-----------------------|-----------------------|---------------------|----------------------|--------|---------------------------|--------|------------------------|--------|
| GMIN                                                                                                    | NY PROGRAM PROFILAKTYKI I | ROZWIĄZYWANIA PROBLEI | MÓW ALKOHOLOWYCH ORAZ | PRZECIWDZIAŁANIA NA | ARKOMANII            |        |                           |        |                        |        |
|                                                                                                    |                           |                       |                       |                     |                      |        |                           |        |                        | ///.   |
| Liczba o                                                                                                    | dbiorców w latach 🧑       | Liczba odbiorców ?    | Liczba osobodziałań ? | Data planowana 🕜    |                      |        | Typ okresu realizacji 🧿   |        | Zasięg interwencji   ? |        |
|                                                                                                    | dodaj / zmień             | 1234                  | 2468                  | 01.01.2020          | → 28.02.2023         | Ë      | Wybierz                   | $\sim$ | Wybierz                | $\sim$ |
| Teren int                                                                                                    | terwencji 🥝               |                       |                       |                     |                      |        |                           |        |                        |        |
| Wybie                                                                                                    | rz                        |                       |                       |                     |                      |        |                           |        |                        |        |
|                                                                                                    |                           |                       |                       |                     |                      |        |                           |        |                        |        |
|                                                                                                    |                           |                       |                       |                     |                      |        |                           |        |                        |        |
| Dod                                                                                                    | aj działanie              |                       |                       |                     |                      |        |                           |        |                        | ×      |
|                                                                                                    |                           |                       |                       |                     |                      |        |                           |        |                        |        |
| Dane                                                                                                    | e podstawowe Popula       | acja ⑦ Problem zd     | rowotny 💿 🖉 Podmiot   | y realizujące ?     | Podmioty finansujące | O      | nternetowe Konto Pacjenta | 0      |                        |        |
| _                                                                                                    | <u></u>                   |                       |                       |                     |                      |        | -                         |        |                        |        |
| Naz                                                                                                    | zwa                       |                       |                       |                     |                      |        |                           |        |                        |        |
| Prowadzenie edukacji mieszkańców w zakresie rozwiaztwania problemów alkoholowych i przeciwdziałania narkomanii na terenie gminy |                           |                       |                       |                     |                      |        |                           |        |                        |        |
| Nur                                                                                                    | mer                       | Data realizacji 📀     |                       | Liczba odbiorcó     | w 🕜                  | Liczba | osobodziałań 📀            |        |                        |        |
|                                                                                                    |                           | 01.01.2021            | → 31.12.2021 📋        |                     |                      |        |                           |        |                        |        |
|                                                                                                    |                           |                       |                       |                     |                      |        |                           |        |                        |        |

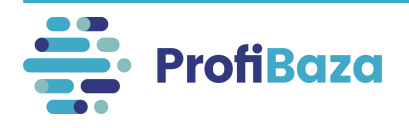

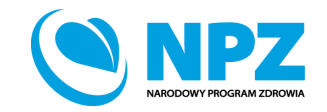

### Działania (dane podstawowe) – liczba odbiorców, liczba osobodziałań

**Liczba odbiorców** to liczba uczestników działania, przy założeniu, że każda osoba jest liczona tylko jeden raz.

**Liczba osobodziałań** to liczba uczestników x liczba korzyści/usług uzyskanych w ramach działania (np. liczba dawek szczepień).

| Nazwa                    |                                                         |                                       |                          |         |
|--------------------------|---------------------------------------------------------|---------------------------------------|--------------------------|---------|
| Szczepienia dzieci przec | ciwko pneumokokom                                       | -                                     |                          |         |
| Numer                    | Data realizacji 🕜                                       | Liczba odbiorców 📀                    | Liczba osobodziałań 🛛 🧿  |         |
|                          | 14.03.2022 → 17.03.2022 📋                               | 100                                   | 300                      |         |
| Kategoria działania 🛛 📀  |                                                         |                                       |                          |         |
| Świadczenia w progr      | ramie -> profilaktyka chorób i promocja zdrowia -> świa | dczenia zdrowotne -> procedury medycz | zne szczepienia ochronne | X + Dod |

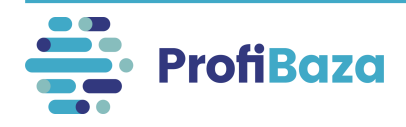

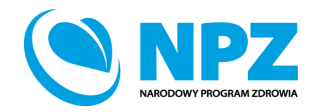

## Działania (dane podstawowe) – liczba osobodziałań

### Przykład:

W ramach akcji szczepień przeciwko pneumokokom zaszczepiono100 dzieci podając każdemu z nich 3 dawki szczepionki.

Liczba odbiorców działania = 100 zaszczepionych dzieci

Liczba osobodziałań = 300 (tj. 100 dzieci x 3 dawki szczepionki)

| Nazwa                                                                                                    |                       |                                          |     |  |  |  |
|----------------------------------------------------------------------------------------------------|-----------------------|------------------------------------------|-----|--|--|--|
| Szczepienia dzieci prze                                                                                                    | ciwko pneumokokom     |                                          |     |  |  |  |
| Numer                                                                                                    | Data realizacji 🛛 🧿   | Liczba odbiorców 🧿 Liczba osobodziałań 📀 |     |  |  |  |
|                                                                                                    | 14.03.2022 17.03.2022 | 100                                      | 300 |  |  |  |
| Kategoria działania (                                                                                                    |                       |                                          |     |  |  |  |
| Świadczenia w programie -> profilaktyka chorób i promocja zdrowia -> świadczenia zdrowotne -> procedury medyczne szczepienia ochronne X + Dodaj |                       |                                          |     |  |  |  |

### Uwaga:

Liczba osobodziałań musi być równa lub większa od liczby odbiorców.

Jeżeli nie da się określić konkretnej liczby osób, należy wpisać liczbę szacunkową.

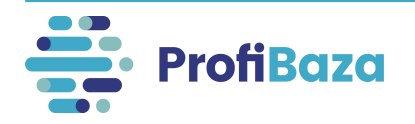

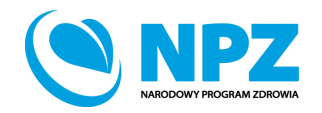

### Działania (dane podstawowe) – liczba osobodziałań

### UWAGA:

Jeśli nie możemy zidentyfikować (za pomocą danych osobowych – np.: PESEL, lista uczestników szkolenia) wszystkich osób biorących udział w działaniu wówczas liczba odbiorców równa się liczbie osobodziałań.

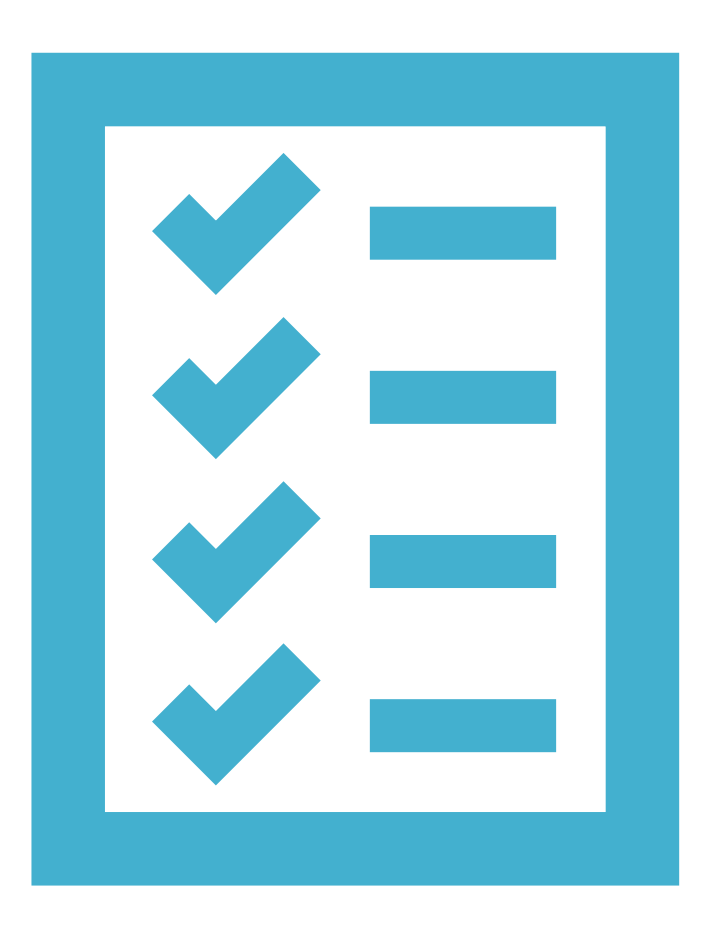

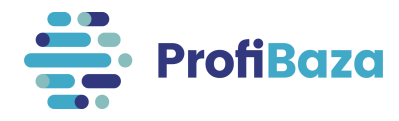

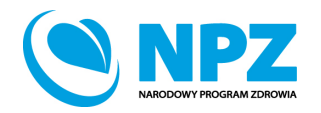

## Działania (dane podstawowe) – kategoria działania

Kategorię działania, najlepiej opisującą realizowane działanie, należy wybrać z listy rozwijanej (jednokrotnego wyboru) klikając "Dodaj".

| Nazwa                                                                                                    |                                                  |                                      |                        |     |  |  |
|----------------------------------------------------------------------------------------------------|--------------------------------------------------|--------------------------------------|------------------------|-----|--|--|
| Prowadzenie edukacji mie                                                                                                    | eszkańców w zakresie rozwiązywania problemów alk | coholowych i przeciwdziałania narkom | nanii na terenie gminy | 11. |  |  |
| Numer                                                                                                    | Data realizacji 🧿                                | Liczba odbiorców 👩                   | Liczba osobodziałań 🕜  |     |  |  |
|                                                                                                    | 01.01.2021 - 31.12.2021 📋                        | 1234                                 | 1234                   |     |  |  |
| Kategoria działania 🛛 📀                                                                                                    |                                                  |                                      |                        |     |  |  |
| Świadczenia w programie -> profilaktyka chorób i promocja zdrowia -> edukacja zdrowotna -> materiały edukacyjne drukowane – ulotki, broszury, poradniki, plakaty (nie dotyczy materiałów informacyjnych) X |                                                  |                                      |                        |     |  |  |
|                                                                                                    |                                                  |                                      |                        |     |  |  |

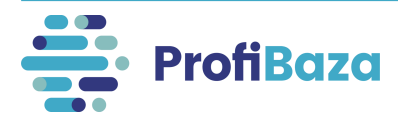

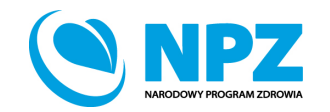

## Działania (dane podstawowe) – kategoria działania

Przy wyborze wartości ze słownika wielopoziomowego należy wybrać tę, która znajduje się na najniższym poziomie wyboru i jest najbardziej szczegółowa. Aby ją wyszukać należy nacisnąć dalej ->.

Symbol 💿 oznacza, że jest to wartość którą może zostać wybrana.

Jeżeli nie ma tego symbolu należy przejść do kolejnego (niższego) poziomu słownika.

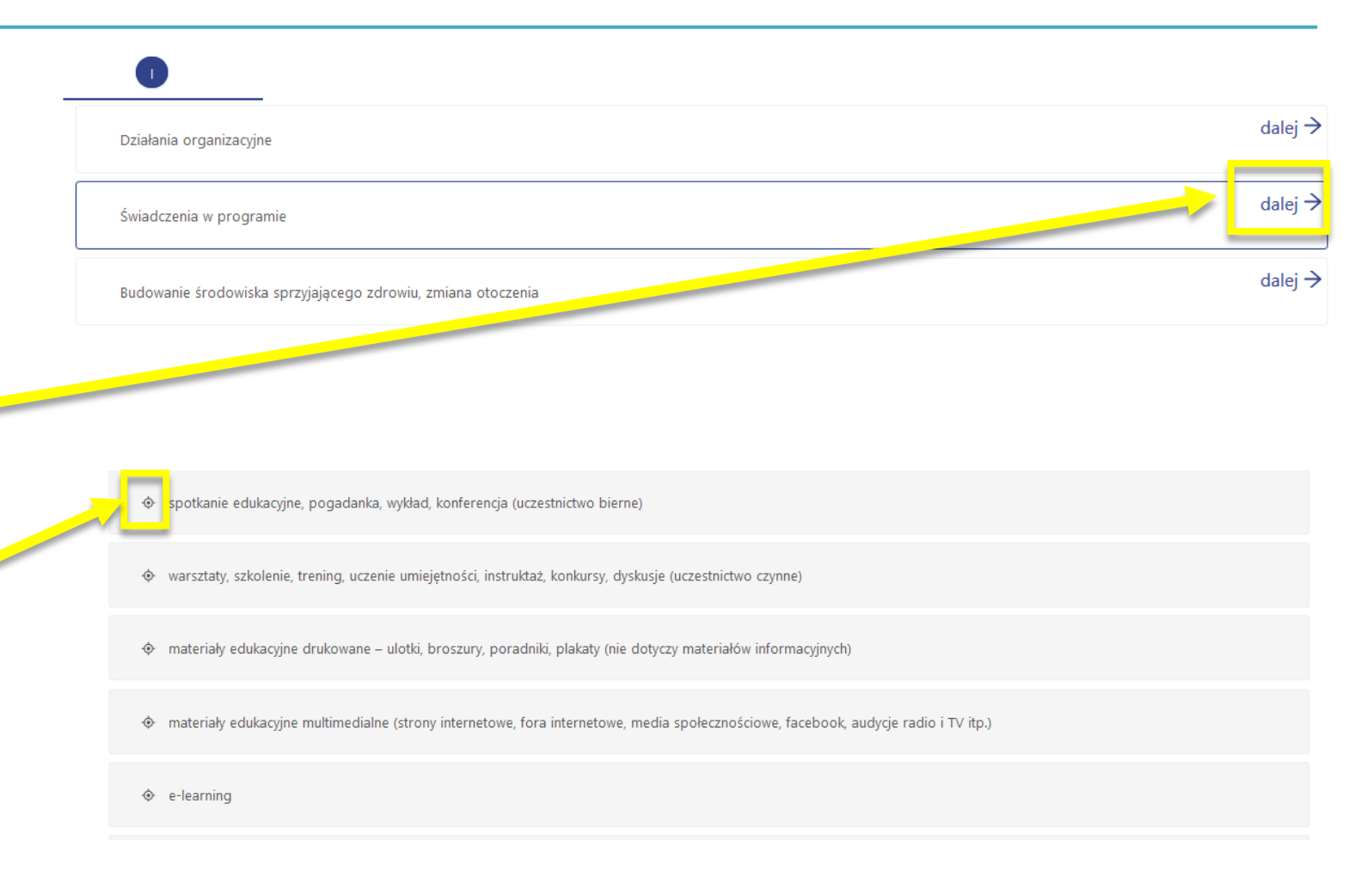

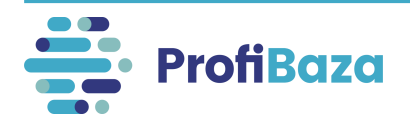

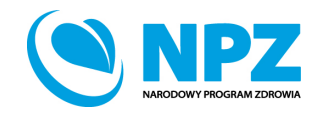

### Działania (dane podstawowe) – zadania zdrowia publicznego

Należy wybrać jedno lub kilka zadań zdrowia publicznego, które merytorycznie wpisują się w zakres realizowanego działania.

| Nazwa                                                 |                                                                                              |               |                                                                    |                                                                                                    |                                             |                                                                          |
|-------------------------------------------------------|----------------------------------------------------------------------------------------------|---------------|--------------------------------------------------------------------|----------------------------------------------------------------------------------------------------|---------------------------------------------|--------------------------------------------------------------------------|
| Prowadzenie edukacji miesz                            | kańców w zakresie przeciwdziałania problemów all                                             | koholowych i  | i przeciwdziałania narko                                           | omani na terenie gminy                                                                                           | 1.                                          |                                                                          |
| Numer                                                 | Data realizacji 👩                                                                            | Liczba c      | odbiorców 📀                                                        | Liczba osobodziałań 👩                                                                                            | ///.                                        |                                                                          |
|                                                       | 01.01.2021 - 31.12.2021                                                                      | 1234          |                                                                    | 1234                                                                                                    |                                             |                                                                          |
| Kategoria działania                                   |                                                                                              |               |                                                                    |                                                                                                    |                                             |                                                                          |
| Świadczenia w programie<br>plakaty (nie dotyczy mater | e -> profilaktyka chorób i promocja zdrowia -> ed<br>riałów informacyjnych)                  | lukacja zdrov | wotna -> materiały edu                                             | ıkacyjne drukowane – ulotki, broszury, poradnik                                                                  | i, ×                                        |                                                                          |
| Zadania zdrowia publicznego                           |                                                                                              |               |                                                                    |                                                                                                    |                                             |                                                                          |
| Profilaktyka chorób ×                                 |                                                                                              |               | Zadania zdrowia publicz                                            | nego                                                                                                    |                                             |                                                                          |
|                                                       |                                                                                              |               | Profilaktyka chorób ×                                              | 1                                                                                                    |                                             | ٩                                                                        |
|                                                       |                                                                                              |               | Monitorowanie i ocena<br>Edukacja zdrowotna do<br>Promocja zdrowia | a stanu zdrowia społeczeństwa, zagrożeń zdrowia oraz ja<br>ostosowana do potrzeb różnych grup społeczeństwa, w s | cości życia związani<br>zczególności dzieci | ej ze zdrowiem społeczeństwa<br>i, młodzieży i osób starszych            |
|                                                       |                                                                                              | _             | Profilaktyka chorób                                                |                                                                                                    |                                             | ×                                                                        |
|                                                       |                                                                                              |               | Działania w celu rozpo                                             | znawania, eliminowania lub ograniczania zagrożeń i szkó                                                          | d dla zdrowia fizycz                        | znego i psychicznego w środowisku zamieszkania, nauki, pracy i rekreacji |
|                                                       | Analiza adekwatności i efektywności udzielanych świadczeń opieki zdrowotnej w odniesieniu do |               |                                                                    |                                                                                                    |                                             | poznanych potrzeb zdrowotnych społeczeństwa                              |
|                                                       |                                                                                              |               | Inicjowanie i prowadze                                             | nie działalności naukowej w zakresie zdrowia publicznego                                                         | )                                           |                                                                          |
|                                                       |                                                                                              |               | naukowej w zakres                                                  | ie zdrowia publicznego                                                                                           |                                             |                                                                          |
|                                                       |                                                                                              |               | Rozwój kadr uczestnicz                                             | zących w realizacji zadań z zakresu zdrowia publicznego                                                          |                                             |                                                                          |
|                                                       |                                                                                              |               |                                                                    |                                                                                                    | 42 - W                                      |                                                                          |

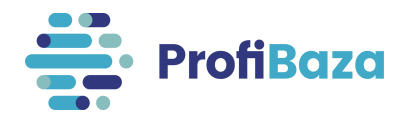

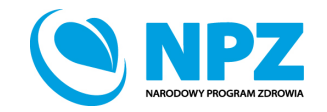

**Narodowy Program Zdrowia (NPZ)** jest dokumentem strategicznym dla zdrowia publicznego, a więc podstawą działań w tym zakresie. Celem strategicznym NPZ jest zwiększenie liczby lat przeżytych w zdrowiu oraz zmniejszenie społecznych nierówności w zdrowiu.

W dniu 30 marca 2021 r. Rada Ministrów przyjęła Narodowy Program Zdrowia na lata 2021-2025.

Cele operacyjne Programu obejmują:

- 1. Profilaktykę nadwagi i otyłości.
- 2. Profilaktykę uzależnień.
- 3. Promocję zdrowia psychicznego.
- 4. Zdrowie środowiskowe i choroby zakaźne.
- 5. Wyzwania demograficzne.

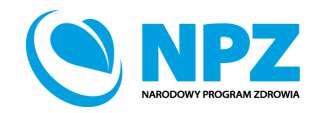

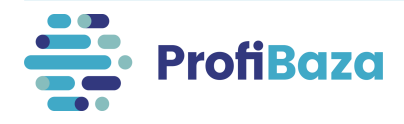

Należy wybrać jedno lub kilka zadań NPZ, które merytorycznie wpisują się w charakterystykę działania.

| Nazwa                                                    |                                                         |                                                              |                                                |                                                   |     |
|----------------------------------------------------------|---------------------------------------------------------|--------------------------------------------------------------|------------------------------------------------|---------------------------------------------------|-----|
| Prowadzenie edukacji mieszk                              | ańców w zakresie przed                                  | iwdziałania problemów al                                     | koholowych i przeciwdziałania nark             | omani na terenie gminy                            | //. |
| Numer                                                    | Data realizacji 💿                                       |                                                              | Liczba odbiorców 🕜                             | Liczba osobodziałań 🧿                             |     |
|                                                          | 01.01.2021                                              | 31.12.2021 📋                                                 | 1234                                           | 1234                                              |     |
| Kategoria działania 📀                                    |                                                         |                                                              |                                                |                                                   |     |
| Świadczenia w programie<br>plakaty (nie dotyczy mater    | -> profilaktyka chorób<br>iałów informacyjnych)         | i prumocja zdrowia -> ed                                     | lukacja zdrowotna -> materiały edu             | ıkacyjne drukowane – ulotki, broszury, poradniki, | ×   |
| Zadania zdrowia publicznego                              |                                                         |                                                              |                                                |                                                   |     |
| Profilaktyka chorób $	imes$                              |                                                         |                                                              |                                                |                                                   | ~   |
| Numer zadania NPZ 🛛 🧿                                    |                                                         |                                                              |                                                |                                                   |     |
| <b>2.1.1.</b> Edukacja zdrowotn epidemiologicznych) oraz | na i profilaktyka uzależnie<br>z dobrą praktyką w dziec | eń (uniwersalna, selektywna,<br>Izinie przeciwdziałania uzal | wskazująca) realizowana zgodnie z<br>eżnieniom | wynikami badań naukowych (w tym                   | Х   |

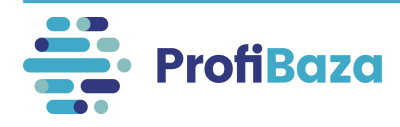

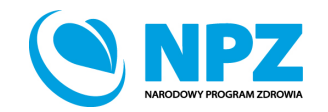

Przy wyborze wartości ze słownika wielopoziomowego należy wybrać tę, która znajduje się na najniższym poziomie wyboru i jest najbardziej szczegółowa. Aby ją wyszukać należy nacisnąć dalej > .

Symbol 🧇 oznacza, że jest to wartość którą może zostać wybrana.

Jeżeli nie ma tego symbolu należy przejść do kolejnego (niższego) poziomu słownika.

| 1. Profilaktyka nadwagi i otyłości    | dalej →            |
|---------------------------------------|--------------------|
| 2. Profilaktyka uzależnień            | dalej →            |
| 3. Promocja zdrowia psychicznego      | dalej $ ightarrow$ |
| 4. Zdrowie środ www i choroby zakaźne | dalej →            |
| 5. Wyzwania demograficzne             | dalej →            |
| ZW Zadania wspierające                | dalej $ ightarrow$ |
| ♦ nie dotyczy                         |                    |

• 2.1.2. Monitorowanie i badania problematyki związanej z sytuacją epidemiologiczną w zakresie używania wyrobów tytoniowych, w tym nowatorskich wyrobów tytoniowych i elektronicznych papierosów, używania środków odurzających, substancji psychotropowych, środków zastępczych i NSP, spożywania alkoholu (z uwzględnieniem monitorowania poziomu i struktury spożycia oraz dostępności alkoholu)

🔶 2.1.3. Edukacja kadr (w tym szkolenia) uczestniczących w realizacji zadań z zakresu profilaktyki uzależnień

• 2.1.4. Poszerzanie i udoskonalanie oferty oraz wspieranie realizacji programów profilaktyki o naukowych podstawach lub o potwierdzonej skuteczności, w szczególności zalecanych w ramach Systemu rekomendacji programów profilaktycznych i promocji zdrowia psychicznego

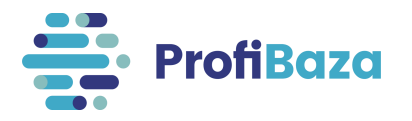

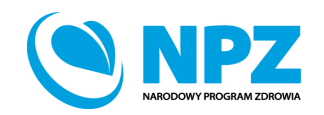

Każde działanie powinno wpisywać się w jeden z celów NPZ. Jeżeli jednak żadna z wartości słownikowych zadań NPZ nie odpowiada charakterowi realizowanego działania, ale wpisuje się ono w dany cel operacyjny, należy wybrać wartość **"Inna".** 

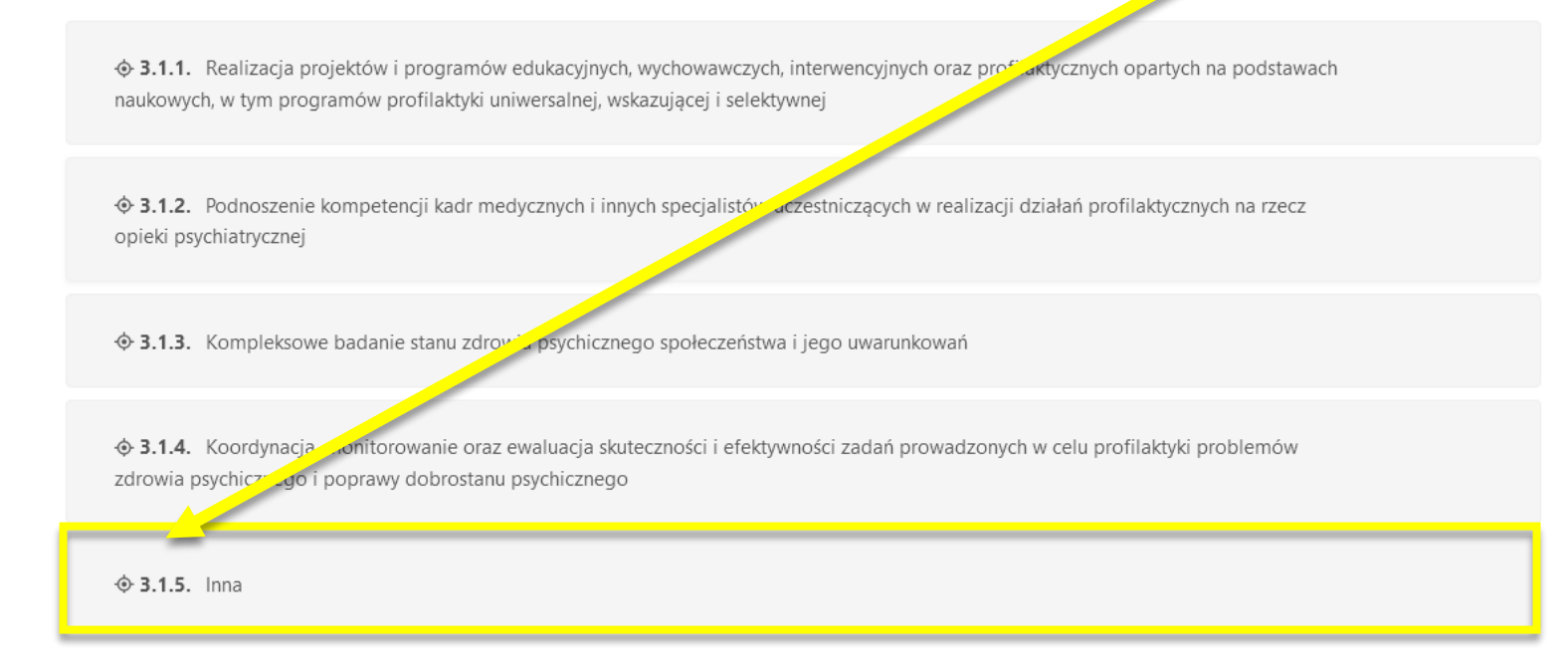

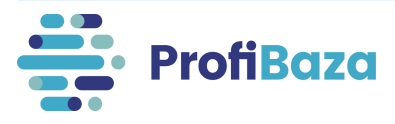

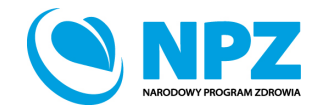

Na podstawie art. 95c ustawy z dnia 27 sierpnia 2004 r. o świadczeniach opieki zdrowotnej finansowanych ze środków publicznych Wojewodowie w porozumieniu z Wojewódzkimi Radami do spraw Potrzeb Zdrowotnych, ustalają priorytety dla regionalnej polityki zdrowotnej (PRPZ), mając na uwadze stan zdrowia obywateli oraz uzyskanie efektów zdrowotnych o najwyższej wartości.

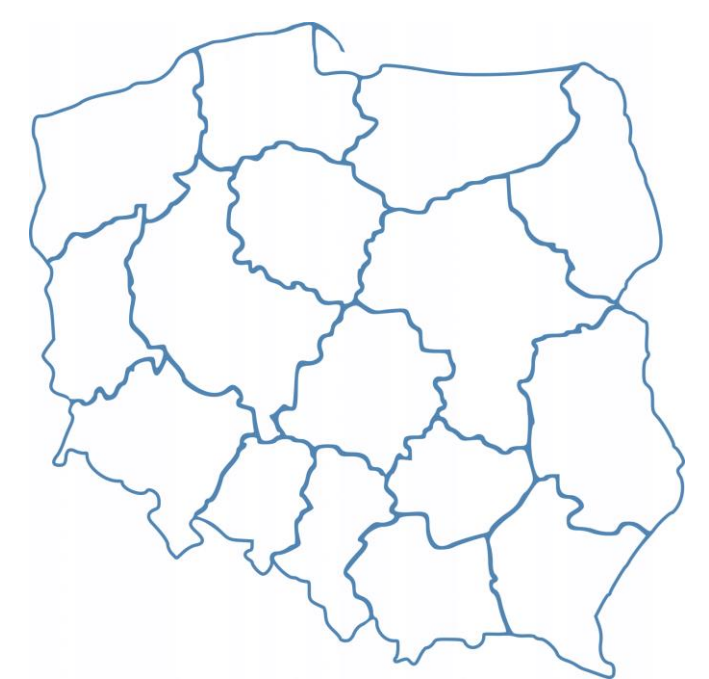

### Uwaga:

Priorytety dla Regionalnej Polityki Zdrowotnej w każdym województwie są inne.

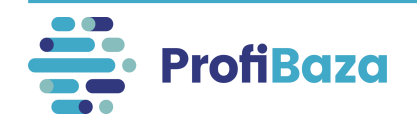

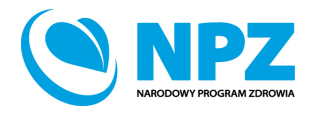

PRPZ zaznaczają **tylko jednostki samorządu terytorialnego** wybierając Priorytety dla swojego województwa.

Pozostałe podmioty wybierają opcję "nie dotyczy" w pierwszym poziomie wyboru.

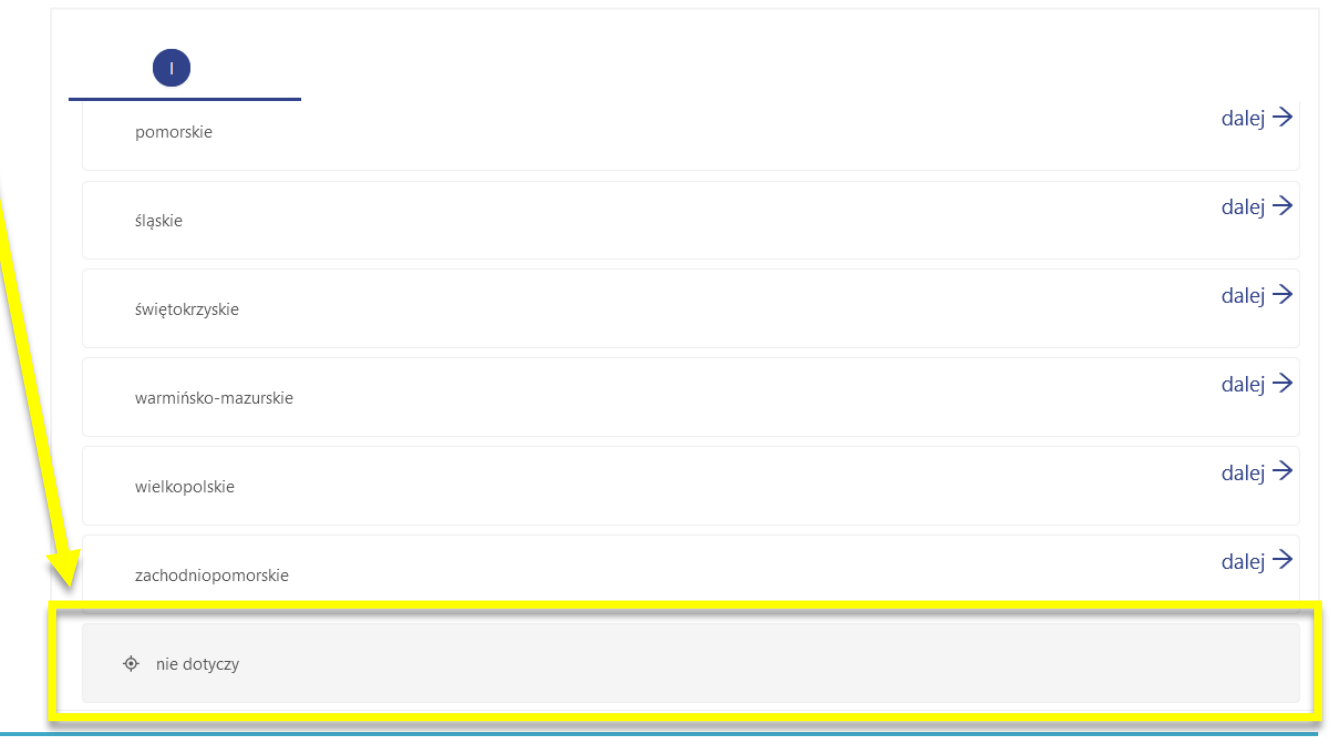

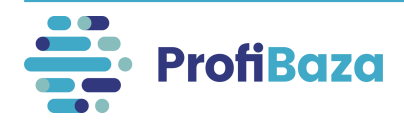

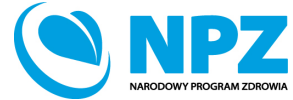

Można wybrać jeden lub kilka PRPZ, który merytorycznie wpisuje się w charakterystykę realizowanego działania.

| Zadania zdrowia publicznego                                                                                                    |         |
|----------------------------------------------------------------------------------------------------|---------|
| Zadanie 3. Promocja zdrowia ×                                                                                                    |         |
| Numer zadania NPZ 🔞                                                                                                    |         |
| 2.1.1. Edukacja zdrowotna i profilaktyka uzależnień (uniwersalna, selektywna, wskazująca) realizowana zgodnie z wynikami badań naukowych (w tym epidemiologicznych) oraz dobrą praktyką w dziedzinie przeciwdziałania uzależnieniom | + Dodaj |
| Priorytety dla Regionalnej Polityki Zdrowotnej                                                                                                    |         |
| mazowieckie_8.1. mazowieckie -> Długofalowa profilaktyka poprzez wdrożenie programów polityki zdrowotnej oraz programów zdrowotnych -> Wydłużenie i poprawa X jakości życia oraz ograniczanie społecznych nierówności w zdrowiu     | + Dodaj |

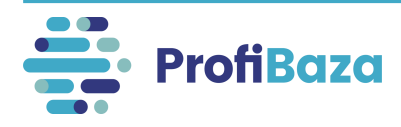

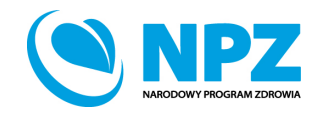

Jeżeli żaden PRZP z danego województwa nie opisuje realizowanego działania należy wybrać opcję "**nie dotyczy żadnego z powyższych priorytetów**".

Numer zadania NPZ 🕜

2.1.1. Edukacja zdrowotna i provlaktyka uzależnień (uniwersalna, selektywna, wskazująca) realizowana zgodnie z wynikami badań naukowych (w tym epidemiologicznych) oraz dzorą praktyką w dziedzinie przeciwdziałania uzależnieniom

+ Dodaj

+ Dodaj

Х

Х

| Prion | vtetv | dla | Regional | Inei P | olitvki | Zdrowotnei |
|-------|-------|-----|----------|--------|---------|------------|
|       |       |     |          |        |         |            |

mazowieckie -> nie dotyczy żadnego z powyższych priorytetów

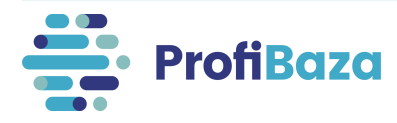

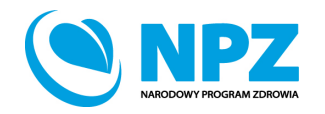

### Działania (dane podstawowe) – opis

W części dotyczącej opisu działania można podać <u>dodatkowe</u> informacje, które są ważne dla jego realizacji i nie zostały sprawozdane w innych częściach formularza.

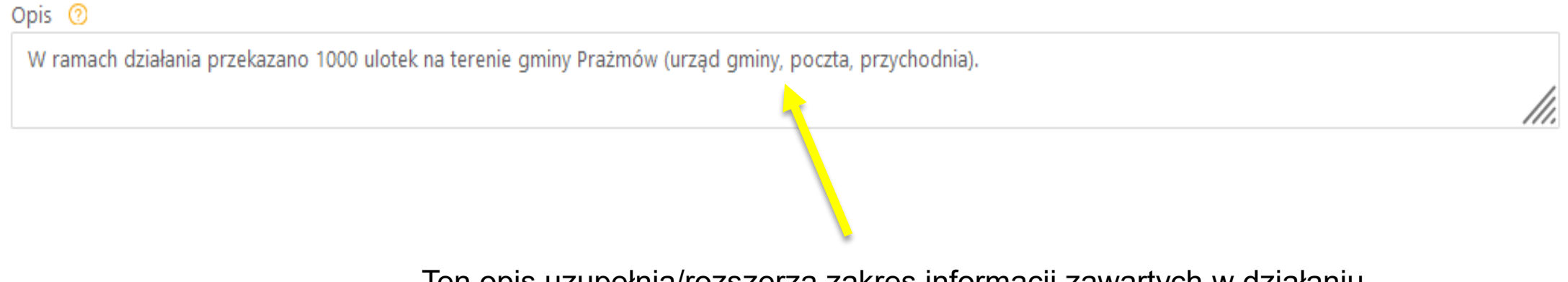

Ten opis uzupełnia/rozszerza zakres informacji zawartych w działaniu.

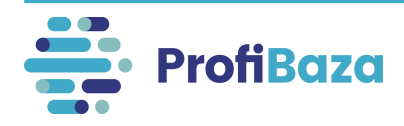

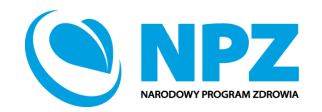

## Działania (dane podstawowe) – temat/tytuł

Temat/tytuł dotyczy sprawozdawców tylko przy wyborze w "kategorii działania" działań o charakterze szkoleniowym i konferencyjnych. Wówczas należy wpisać tytuł tego wydarzenia.

| tategoria działania 🕐                                                                                                    |                  |         |
|----------------------------------------------------------------------------------------------------|------------------|---------|
| Świadczenia w programie -> profilaktyka chorób i promocja zdrowia -> edukacja zdrowotna -> warsztaty, szkolenie z ning, uczenie umiejętności, instruktaż, konkurs | <sup>y,</sup> ×  | + Dodaj |
| dyskusje (uczestnictwo czynne)                                                                                                    |                  |         |
| Žadania zdrowia publicznego                                                                                                    |                  |         |
| Zadanie 3. Promocja zdrowia ×                                                                                                    | $\sim$           |         |
| Numer zadania NPZ 📀                                                                                                    |                  |         |
| 2.1.1. Edukacja zdrowotna i profilaktyka uzależnień (uniwersalna, selektywna, wzi 🚚 grająca) realizowana zgodnie z wynikami badań naukowych (w tym                | Y                | + Dodaj |
| epidemiologicznych) oraz dobrą praktyką w dziedzinie przeciwdziałania uz "zmieniom                                                                                | ~                |         |
| Priorytety dla Regionalnej Polityki Zdrowotnej                                                                                                    |                  |         |
| mazowieckie_8.1. mazowieckie -> Długofalowa profilakty opprzez wdrożenie programów polityki zdrowotnej oraz programów zdrowotnych -> Wydłużenie i popr            | <sup>awa</sup> × | + Dodaj |
| jakości życia oraz ograniczanie społecznych nierównoś w zdrowiu                                                                                                   |                  |         |
| Dpis 🕜                                                                                                    |                  |         |
|                                                                                                    |                  |         |
|                                                                                                    | ///.             |         |
| Jwagi 🧿                                                                                                    |                  |         |
|                                                                                                    |                  |         |
|                                                                                                    | 11.              |         |
| ſemat/tytuł 🗌 nie dotyczy                                                                                                    |                  |         |

Jeśli wpiszemy uzupełnimy temat/tytuł to pole wyboru "nie dotyczy" odznaczy się automatycznie.

Jeżeli kategoria działania nie obejmuje szkoleń i/lub konferencji (tzn. nie wprowadzamy tytułu) to pole wyboru automatycznie będzie zaznaczone jako **"nie dotyczy".** 

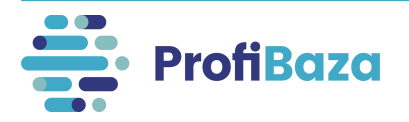

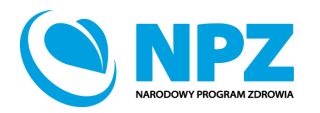

### Działania - zakładka "Populacja"

W tym miejscu będą rejestrowane dane dotyczące populacji biorących udział w działaniu. W tym celu należy kliknąć **"Dodaj populację".** Możemy dodać **jedną lub kilka** populacji (grup odbiorców).

### Uwaga:

Należy opisać <u>wszystkie</u> populacje biorące udział w działaniu poprzez zaznaczenie ich charakterystyki we wszystkich zamieszczonych w systemie słownikach.

Każda populacja powinna być opisana oddzielnie.

| Dodaj działanie   |             |                     |                        |                        |                              | ×           |
|-------------------|-------------|---------------------|------------------------|------------------------|------------------------------|-------------|
| Dane podstawowe   | Populacja 🧿 | Problem zdrowotny 🤗 | Podmioty realizujące 🧿 | Podmioty finansujące 🕜 | Internetowe Konto Pacjenta 🧿 |             |
| + Dodaj populację | ę           |                     |                        |                        |                              |             |
|                   | N           | c min.              | Wiek max.              | Jednostka wieku        | Liczba odbiorców             |             |
|                   |             |                     |                        |                        |                              |             |
|                   |             |                     |                        | irak danych            |                              |             |
|                   |             |                     |                        |                        |                              |             |
|                   |             |                     |                        |                        |                              |             |
|                   |             |                     |                        |                        |                              | Wróć Zapisz |

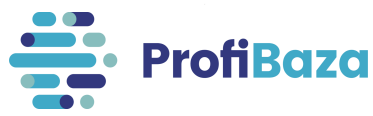

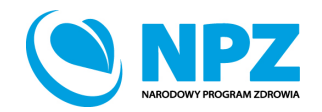

## Informacje zawarte w zakładce "Populacja":

- 1. Cecha populacji płeć
- 2. Cecha populacji wiek
- 3. Populacja liczba odbiorców
- 4. Populacja docelowa ze względu na miejsce zamieszkania
- 5. Cecha populacji miejsce interwencji
- 6. Cecha populacji stan zdrowia
- Cecha populacji wykluczenie społeczne / zagrożenie wykluczeniem społecznym
- 8. Cecha populacji inne szczególne cechy

| Dane podstawowe Populacja (                           | Problem zdrowotny ??            | Podmioty realizujące 🧿 | Podmioty finansujące 🕜 | InternetoweKonto Pacjenta 🧿    |                   |
|-------------------------------------------------------|---------------------------------|------------------------|------------------------|--------------------------------|-------------------|
| + Dodaj populację                                     | _                               |                        |                        |                                |                   |
| Płeć W                                                | /iek min. Wie                   | k max. Jedr            | iostka wieku           | Liczba odbiorców               |                   |
|                                                       |                                 | Brak da                | nych                   |                                |                   |
| Cecha populacji - płeć 🧿                              |                                 |                        |                        |                                |                   |
| Wybierz                                               |                                 |                        |                        |                                | ~                 |
| Cecha populaçii - wiek 🧿<br>💿 w latach 🕜 w tygodniach | Wartość min                     | Wartoś                 | ć max                  | Populacja - liczba odbiorców 🕐 |                   |
| Populacja docelowa ze względu n                       | a miejsce zamieszkania 🕜        |                        |                        |                                |                   |
| Wybierz                                               |                                 |                        |                        |                                | ~                 |
| Cecha populacji - miejsce interwei                    | ncji 🕜 🕂 Dodaj                  |                        |                        |                                |                   |
|                                                       |                                 |                        |                        |                                |                   |
| Cecha populacji - stan zdrowia (<br>Wybierz           |                                 |                        |                        |                                | ~                 |
| Carbo annutarii uurtutureenia ann                     |                                 |                        |                        |                                |                   |
| Wybierz                                               | Preczne/zagrożenie wykluczenien | i społecznym 🕐         |                        |                                | ~                 |
| Cecha populacji - inne szczególne                     | cechy 🧿 🕂 Dodaj                 |                        |                        |                                |                   |
|                                                       |                                 |                        |                        |                                |                   |
|                                                       |                                 |                        |                        | Anuluj                         | Wyczyść Zatwierdź |
|                                                       |                                 |                        |                        |                                |                   |

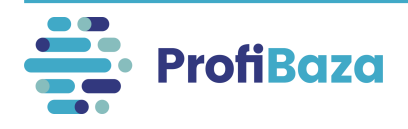

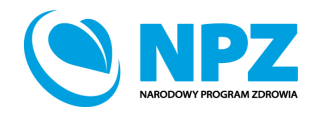

Wróć

## Działania (populacja) – cecha populacji – płeć (1)

W tym miejscu należy określić, do jakiej populacji skierowano działanie biorąc pod uwagę jej płeć.

| Płeć                     | Wiek min. | Wiek max. | Jednostka wieku | Liczba odbiorców |
|--------------------------|-----------|-----------|-----------------|------------------|
| Bez względu na płeć      | 10        |           | lata            | 500              |
| Cecha populacji - płeć 👩 |           |           |                 |                  |
| Bez względu na płeć      |           |           |                 | 0                |
| Tylko Kobiety            |           |           |                 |                  |
| Tylko Mężczyźni          |           |           |                 |                  |
| Bez względu na płeć      |           |           |                 |                  |
|                          |           |           |                 |                  |

W przypadku, gdy działanie skierowane było do wszystkich uczestników, niezależnie od płci, należy zaznaczyć opcję "bez względu na płeć"

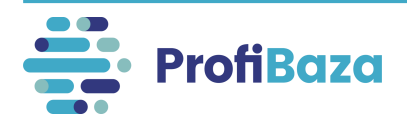

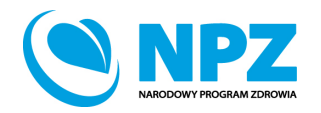

## Działania (populacja) – cecha populacji – wiek (2); liczba odbiorców (3)

Wiek opisywanej populacji można określić w dwóch kategoriach, tj.:

- w tygodniach, gdy uczestnikami były dzieci poniżej 1 roku życia (np. niemowlęta)
- w latach, gdy uczestnikami były osoby powyżej 1 roku życia.

| Wybierz                   |             |             |                                | v |
|---------------------------|-------------|-------------|--------------------------------|---|
| Cecha populacji - wiek 🔞  |             |             |                                |   |
| 🔘 w latach 🗌 w tygodniach | Wartość min | Wartość max | Populacja - liczba odbiorców 🔞 |   |
|                           | 18          | 55          | 100                            |   |

Następnie należy podać zakres wieku populacji (wartość min. i wartość max.) oraz liczbę odbiorców. Jeżeli nie mamy górnej granicy wieku dla odbiorców pole "Wartość max" może zostać puste.

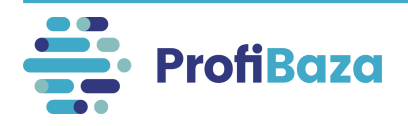

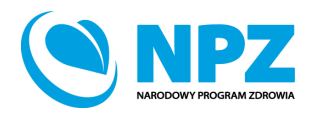

## Działania (populacja) – populacja docelowa ze względu na miejsce zamieszkania (4)

W tym miejscu, w przypadku opisywanej populacji, należy określić jej miejsce zamieszkania.

| Populacja docelowa ze względu na miejsce zamieszkania 🧿 |                                       |
|---------------------------------------------------------|---------------------------------------|
| ludność wiejska / społeczność wiejska                   | · · · · · · · · · · · · · · · · · · · |
| ludność wiejska / społeczność wiejska                   |                                       |
| ludność miejska                                         |                                       |
| Bez względu na miejsce zamieszkania                     |                                       |
|                                                         |                                       |

Ten przykład dotyczy osób mieszkających na terenie gminy wiejskiej.

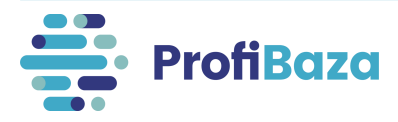

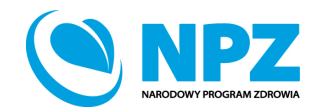

# Działania (populacja) – cecha populacji – miejsce interwencji (5)

Należy opisać populację pod względem miejsca interwencji – można zaznaczyć więcej niż jedno miejsce interwencji.

W przypadku działań skierowanych do ogółu mieszkańców można zaznaczyć "nie dotyczy – wszyscy mieszkańcy, społeczność lokalna (bez szczególnej cechy)".

| ¢  | nie dotyczy - wszyscy mieszkańcy, społeczność lokalana (bez szczególnej cechy) |
|----|--------------------------------------------------------------------------------|
| ¢  | miejsce pracy, zakład pracy                                                    |
| ٩  | placówka opieki zdrowotnej                                                     |
| ¢  | przestrzeń publiczna, media (internet, radio, TV)                              |
| ¢  | dom                                                                            |
| \$ | instytucja użyteczności publicznej (np. biblioteka, DPS)                       |
| ¢  | miejsce rekreacji, sportu, wypoczynku                                          |

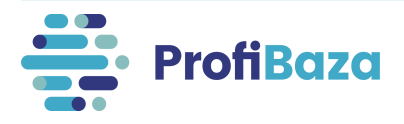

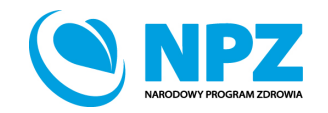

# Działania (populacja) – cecha populacji – stan zdrowia (6)

### Następnie należy opisać populację biorąc pod uwagę jej stan zdrowia.

| Cecha populacji - stan zdrowia 📀                                                                                                    |              |
|----------------------------------------------------------------------------------------------------|--------------|
| osoby zagrożone/narażone/ze względu na zachowania zdrowotne (palenie tytoniu, niska aktywność fizyczna) ×                                                                                   | ٩            |
| nie dotyczy - osoby bez względu na stan zdrowia (np. wszyscy mieszkańcy gminy, rodzice i opiekunowie szczepionych dzieci itp.)                                                              |              |
| osoby zagrożone/narażone/ze względu na wiek i/lub płeć i/lub rodzinne obciążenie chorobami (np. rak szyjki macicy, rak piersi, nowotwór prostaty, grypa, zakażenie pneumokokowe)            |              |
| osoby zagrożone/narażone/ze względu na zachowania zdrowotne (palenie tytoniu, niska aktywność fizyczna)                                                                                     | $\checkmark$ |
| pacjenci/osoby chore, leczące się z powodu danego problemu zdrowotnego                                                                                                    |              |
| osoby zagrożone/narażone/ze względu na czynniki psychologiczne oraz społeczno-ekonomiczne (np. stres, trudna sytuacja życiowa, utrata pracy, kryzys psychologiczny, przeżycia traumatyczne) |              |
| osoby zagrożone/narażone/ze względu na czynniki fizyczne, chemiczne, środowiskowe, biologiczne (np. zanieczyszczenie powietrza, narażenie zawodowe itp.)                                    |              |
| osoby zagrożone/narażone/ze względu na współistniejące choroby i problemy zdrowotne (np. osoby z cukrzycą, CHUK, niepełnosprawnością, nadwagą i otyłością)                                  |              |
| Inne, jakie?                                                                                                    |              |

| W przypadku wybrania wartości "Inne, jakie?", należy wypełnić po | ole |
|------------------------------------------------------------------|-----|
| "Wartość inna".                                                  |     |

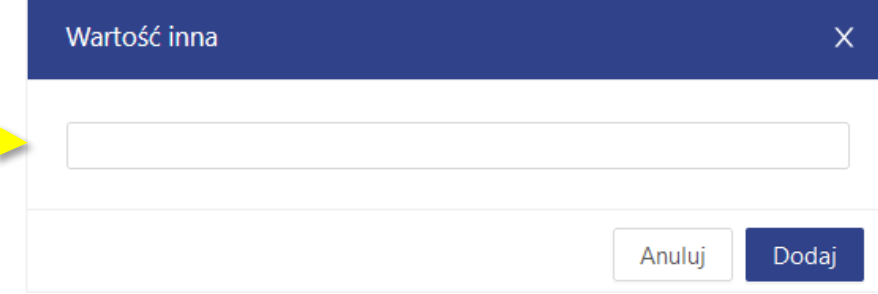

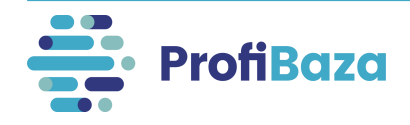

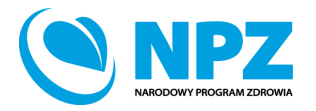

## Działania (populacja) – cecha populacji – wykluczenie społeczne / zagrożenie wykluczeniem społecznym (7)

W tym miejscu należy podać czy działanie było skierowane do osób wykluczonych lub zagrożonych wykluczeniem społecznym (np.: osób upośledzonych umysłowo i fizycznie, osób bezrobotnych, ofiar przemocy itp.).

| nie dotyczy                                        |                                           |       |              |
|----------------------------------------------------|-------------------------------------------|-------|--------------|
| osoby upośledzone umysłowo i fizycznie, osoby nie  | esprawne                                  |       |              |
| odbiorcy pomocy społecznej, osoby o niskim status  | sie społeczno-ekonomicznym                |       |              |
| osoby bezrobotne                                   |                                           |       | $\checkmark$ |
| osoby samotne, społecznie izolowane, bez przyjacić | ół i rodziny                              |       |              |
| ofiary przemocy (np. domowej), wykorzystywane dz   | zieci, wyrastające w problemowych rodzina | ch    |              |
| osoby uzależnione                                  |                                           |       |              |
| osoby, których poziom konsumpcji jest poniżej pot  | rzebnego do przetrwania (głodujący, bezdo | omni) |              |
| więźniowie, ludzie z kryminalną przeszłością       |                                           |       |              |
| migranci, grupy etniczne                           |                                           |       |              |
| osoby bezrobotne ×                                 |                                           |       | Q            |

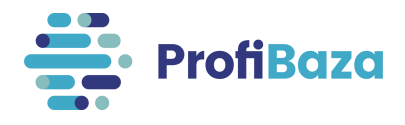

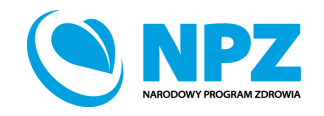

# Działania (populacja) – cecha populacji – inne szczególne cechy (8)

Aby wskazać inne charakterystyczne dla opisywanej populacji cechy należy wybrać "dodaj".

| Cecha populacji - inne szczególne cechy 🧿 | + Dodaj |  |
|-------------------------------------------|---------|--|
|                                           |         |  |

a następnie wybrać kolejne cechy dotyczące populacji:

| 0               |                 | 0                                                     |   |
|-----------------|-----------------|-------------------------------------------------------|---|
| rola w rodzinie |                 | dalej →                                               |   |
| grupa zawodowa  |                 | dalej →                                               |   |
| sektor          |                 | dalej →                                               |   |
| rola zawodowa   |                 | dalej  ightarrow                                      |   |
| Ø Inne, jakie?  |                 |                                                       | ٩ |
|                 | rola w rodzinie |                                                       |   |
|                 | grupa zawodowa  | ♦ dzieci/podopieczni                                  |   |
|                 | sektor          |                                                       |   |
|                 | rola zawodowa   | ♦ inni członkowie rodziny/osoby z bliskiego otoczenia |   |
|                 | ♦ Inne, jakie?  | ♦ Inne, jakie?                                        |   |

Przy wyborze wartości ze słownika wielopoziomowego należy wybrać tę, która znajduje się na najniższym poziomie wyboru i jest najbardziej szczegółowa. Aby ją wyszukać należy nacisnąć dalej → .

Symbol oznacza, że jest to wartość którą może zostać wybrana. Jeżeli nie ma tego symbolu należy przejść do kolejnego (niższego) poziomu słownika.

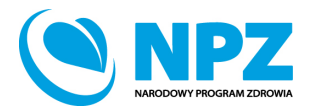

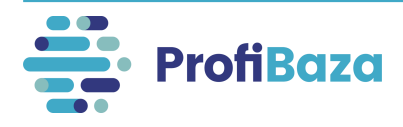

### Działania - zakładka "populacja"

### Uwaga:

Po uzupełnieniu wszystkich danych dotyczących <u>każdej opisywanej populacji</u> należy kliknąć "**Zatwierdź"**.

| Cecha populacji - wykluczenie społeczne/zagrożenie wykluczeniem społecznym |                          |
|----------------------------------------------------------------------------|--------------------------|
| osoby uzależnione ×                                                        | $\vee$                   |
| Cecha populacji - inne szczególne cechy ⑦ + Dodaj                          | X                        |
|                                                                            | Anuluj Wyczyść Zatwierdź |

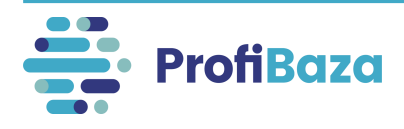

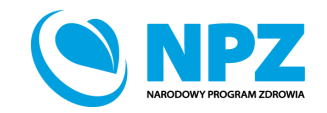

### Działania - zakładka "populacja"

W górnej części ekranu pojawi się tabela zawierająca wszystkie wprowadzone do systemu populacje uczestniczące w działaniu.

|           |                     |           |           |                 |                  | + Dodaj komentarz |
|-----------|---------------------|-----------|-----------|-----------------|------------------|-------------------|
| + Dodaj p | populację           |           |           |                 |                  |                   |
|           | Płeć                | Wiek min. | Wiek max. | Jednostka wieku | Liczba odbiorców |                   |
|           | Tylko Kobiety       | 18        | 60        | lata            | 100              |                   |
|           | Bez względu na płeć | 1         |           | lata            | 1000             |                   |
|           | Tylko Mężczyźni     | 20        | 50        | lata            | 100              |                   |
|           |                     |           |           |                 |                  |                   |
|           |                     |           |           |                 |                  | Wróć Zapisz       |

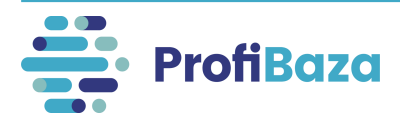

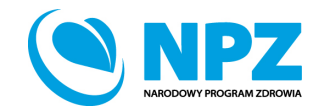

## Działania - zakładka "problem zdrowotny"

W tej części będą zbierane dane na temat problemu zdrowotnego, którego dotyczy działanie.

| Dodaj działanie     |                     |                               |                        |                        |                              | :       |
|---------------------|---------------------|-------------------------------|------------------------|------------------------|------------------------------|---------|
| Dane podstawowe     | Populacja ⊘         | Problem zdrowotny ⑦           | Podmioty realizujące 📀 | Podmioty finansujące 🥝 | Internetowe Konto Pacjenta 🕜 |         |
| Zdrowie wybranych p | opulacji            |                               |                        |                        |                              |         |
| Wybierz             |                     |                               |                        |                        |                              | $\vee$  |
| Obszary opieki      |                     |                               |                        |                        |                              |         |
| Wybierz             |                     |                               |                        |                        |                              | $\vee$  |
| Międzynarodowa St   | atystyczna Klasyfik | kacja Chorób i Problemów Zdro | owotnych ICD-10        |                        |                              |         |
|                     |                     |                               |                        |                        |                              | + Dodaj |
|                     |                     |                               |                        |                        |                              |         |

### Zbierane informacje dotyczą:

- zdrowia wybranych populacji;
- obszarów opieki;
- chorób/problemów zdrowotnych.

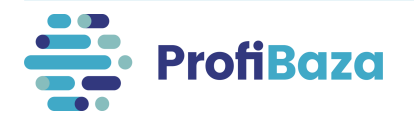

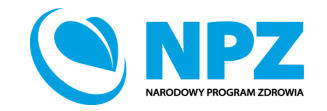

Zapisz

Wróć

# Działania (problem zdrowotny) – zdrowie wybranych populacji

W tym miejscu należy określić do jakiej populacji lub jakich populacji, biorąc pod uwagę ich zdrowie, zostało skierowane działanie.

Przykładowo:

- Mammografia dotyczy zdrowia kobiet,
- Badanie prostaty zdrowia mężczyzn,
- Fluoryzacja w szkole zdrowia dzieci.

| Zdrowie wybranych populacji       |              |
|-----------------------------------|--------------|
| Zdrowie kobiet x                  | Q            |
| Zdrowie dzieci i młodzieży        |              |
| Zdrowie matki i reprodukcyjne     |              |
| Zdrowie mężczyzn                  |              |
| Zdrowie kobiet                    | $\checkmark$ |
| Zdrowie seniorów (osób starszych) |              |
| Zdrowie pracujących               |              |
| Brak określonej populacji / cechy |              |
| Inne, jakie?                      |              |
| Nie dotyczy                       |              |

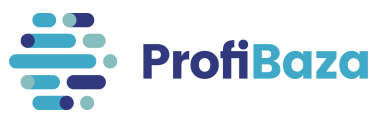

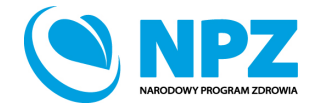

## Działania (problem zdrowotny) – obszary opieki

Należy podać jakiego obszaru opieki lub jakich obszarów opieki dotyczy opisywane działanie np.: szczepień, zdrowia psychicznego, zdrowia środowiskowe, niepełnosprawności i innych.

| Edytuj działanie                                                                                                    | ×                 |
|----------------------------------------------------------------------------------------------------|-------------------|
| Dane podstawowe       Populacja ⑦       Problem zdrowotny ⑦       Podmioty realizujące ⑦       Podmioty finansujące ⑦       Internetowe Konto Pacjenta ⑦ |                   |
|                                                                                                    | + Dodaj komentarz |
| Zdrowie wybranych populacji                                                                                                    |                   |
| Brak określonej populacji / cechy $	imes$                                                                                                    | $\checkmark$      |
| Obszary opieki                                                                                                    |                   |
| Styl życia i zachowania zdrowotne (ogólnie, palenie tytoniu, spożycie alkoholu, odżywianie, aktywność fizyczna, substancje psychoaktywne, inne-jakie?) × | ٩                 |
| Szczepienia ochronne                                                                                                    |                   |
| Zdrowie psychiczne i społeczne                                                                                                    |                   |
| Zdrowie środowiskowe                                                                                                    |                   |
| Bezpieczeństwo drogowe                                                                                                    |                   |
| Urazy i przemoc                                                                                                    |                   |
| Nierówności w zdrowiu / wykluczenie społeczne je połeczne uwarunkowania zdrowia                                                                          |                   |
| Dostępność opieki / dostęp do świadczeń zdrowotnych                                                                                                    |                   |
| Niepełnosprawność / Rehabilitacja                                                                                                    |                   |
| Medycyna paliatywna, opieka długoterminowa, 'końca życi                                                                                                  |                   |

To przykładowe działanie było realizowane w ramach profilaktyki alkoholowej i narkotykowej.

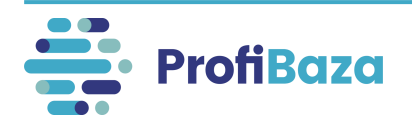

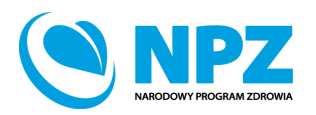

### Działania (problem zdrowotny) – Międzynarodowa Statystyczna Klasyfikacja Chorób i Problemów Zdrowotnych ICD-10

Następnie należy wybrać z listy jedną lub kilka chorób/problemów zdrowotnych, które zakresem odpowiadają realizowanemu działaniu.

| Zdrowie wybranych populacji                                                                                                    |   |         |        |
|----------------------------------------------------------------------------------------------------|---|---------|--------|
| Brak określonej populacji / cechy $	imes$                                                                                                    |   |         | $\sim$ |
| Obszary opieki                                                                                                    |   |         |        |
| Styl życia i zachowania zdrowotne (ogólnie, palenie tytoniu, spożycie alkoholu, odżywianie, aktywność fizyczna, substancje psychoaktywne, inne-jakie?) × |   |         | $\sim$ |
| Międzynarodowa Statystyczna Klasyfikacja Chorób i Problemów Zdrowotnych ICD-10                                                                           |   |         |        |
| Zaburzenia psychiczne i zaburzenia zachowania -> Zaburzenia psychiczne i zachowania spowodowane używaniem substancji psychoaktywnych -> alkohol          | X | + Dodaj |        |
| Zaburzenia psychiczne i zaburzenia zachowania -> Zaburzenia psychiczne i zachowania spowodowane używaniem substancji psychoaktywnych -> narkotyki        | X |         |        |
|                                                                                                    |   |         |        |

To działanie było realizowane w ramach profilaktyki alkoholowej i narkotykowej.

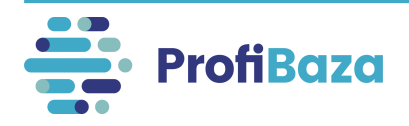

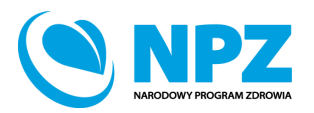

W tym miejscu będą gromadzone dane o podmiotach realizujących działanie.

Aby dodać podmiot należy kliknąć "Dodaj podmiot realizujący" lub "Dodaj z opisem".

| odaj działanie              |                     |                        |                        |                              |  |
|-----------------------------|---------------------|------------------------|------------------------|------------------------------|--|
| ane podstawowe Populara     | Problem zdrowotny 📀 | Podmioty realizuir 💪 🅑 | Podmioty finansujące 🤗 | Internetowe Konto Pacjenta ን |  |
|                             |                     |                        |                        |                              |  |
| + Dodaj podmiot realizujący | + Dodaj z opisem    |                        |                        |                              |  |
| Nazwa                       |                     |                        | Liczba realizatorów    | Kategoria podmiotu           |  |
|                             |                     |                        |                        |                              |  |
|                             |                     |                        |                        |                              |  |
|                             |                     | Bi                     | ak danych              |                              |  |
|                             |                     |                        |                        |                              |  |
|                             |                     |                        |                        |                              |  |

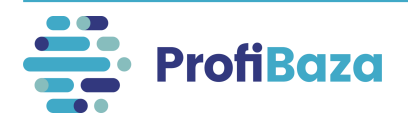

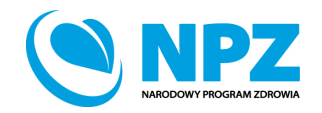

# Działania - zakładka "podmioty realizujące" – dodaj podmiot realizujący

Jeśli zaznaczamy opcję "Dodaj podmiot realizujący" należy wybrać podmiot z listy podmiotów.

| Wszystkie podmioty | ✓ Wyszukaj podmiot                                                                                |                                           |            |           | Q                   |             |     |              | 0   |
|--------------------|---------------------------------------------------------------------------------------------------|-------------------------------------------|------------|-----------|---------------------|-------------|-----|--------------|-----|
| 📕 🖻 Id 💠 🕇         | Nazwa                                                                                             | Adres 🗧 🍸                                 | NIP 💠 🕇    | REGON 💠 🎙 | 🖌 Rodzaj podmiotu 😄 | województwo | ÷ ¥ | powiat       | ÷ ¥ |
| 0028235            | NIEP JELICZNA SZKOŁA PODSTAWOWA Z ODDZIAŁAMI<br>IP FEGRACYJNYMI "COGITO" IM. WISŁAWY SZYMBORSKIEJ | ul. Żyzna 21A, 09-410 Płock               |            | 146304830 | Jednostka oświatowa | MAZOWIECKIE | P   | łock         |     |
| 0044010            | SZKOŁA PODSTAWOWA IM. GÓRALI ŻYWIECKICH W OKRAJNIKU                                               | ul. Żywiecka 82, 34-321<br>Łękawica       | 5532543838 | 368199367 | Jednostka oświatowa | ŚLĄSKIE     | Ży  | ywiecki      |     |
| 0 44299            | SZKOŁA PODSTAWOWA NR 24 IM. TADEUSZA KOŚCIUSZKI W<br>BIELSKU-BIAŁEJ                               | ul. Żywiecka 239, 43-300<br>Bielsko-Biała | 9372012406 | 070576033 | Jednostka oświatowa | ŚLĄSKIE     | В   | ielsko-Biała |     |
| 0044017            | SZKOŁA PODSTAWOWA NR 3 SPECJALNA W ŁODYGOWICACH                                                   | ul. Żywiecka 210, 34-325<br>Łodygowice    | 5532394781 | 240463688 | Jednostka oświatowa | ŚLĄSKIE     | Ż   | ywiecki      |     |
| 0043963            | ZESPÓŁ SZKÓŁ NR2-SZKOŁA PODSTAWOWA NR2 W JELEŚNI                                                  | ul. Żywiecka 17, 34-340<br>Jeleśnia       | 5532126649 | 070397454 | Jednostka oświatowa | ŚLĄSKIE     | Ż   | ywiecki      |     |

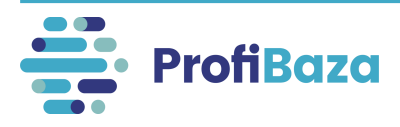

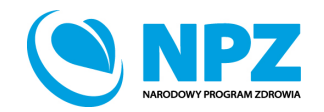

# Działania - zakładka "podmioty realizujące" – dodaj podmiot realizujący

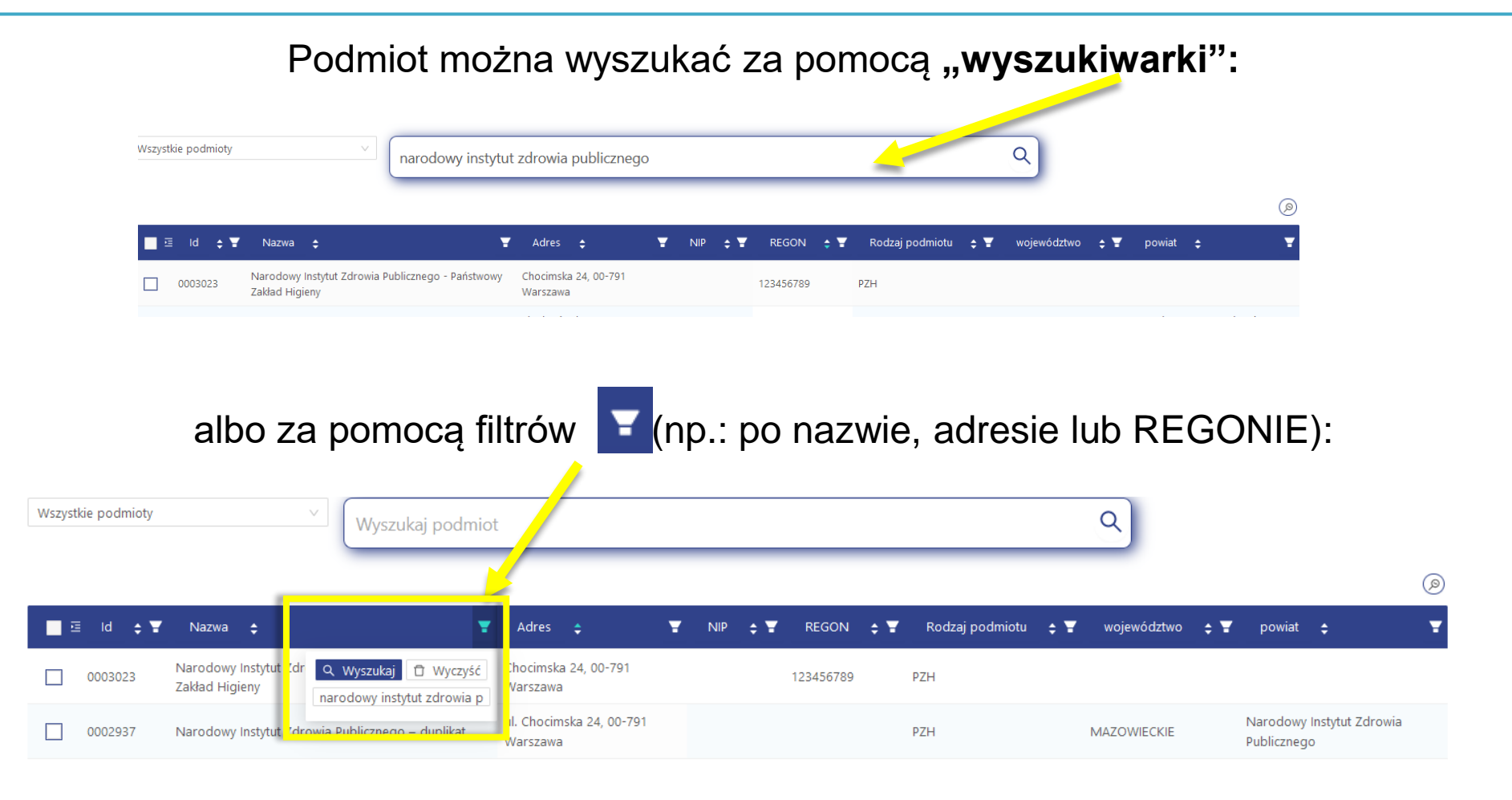

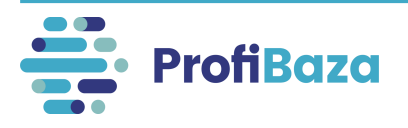

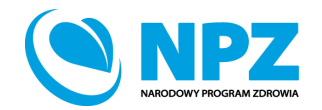

# Działania - zakładka "podmioty realizujące" – dodaj z opisem

Przy wyborze opcji **"Dodaj z opisem**" należy wpisać nazwę jednostki (np. nazwę fundacji) lub ogólną nazwę jednostek (np. szkoły na terenie gminy), podać liczbę realizatorów i zaznaczyć kategorię (np.: jednostka oświatowa, szpital i naciskamy - ok).

| Dodaj działanie                                     | Nazwa 🤊                         |                    |      |        |
|-----------------------------------------------------|---------------------------------|--------------------|------|--------|
|                                                     | Szkoły na terenie gminy Prażmów |                    |      |        |
| Dane podstawowe – Populacia 🥥 – Problem zdrowotny ( | Liczba realizatorów 📀           | (onto Pacienta 🕐   |      |        |
|                                                     | 15                              |                    |      |        |
|                                                     | Kategoria                       |                    |      |        |
| + Dodai podmiot realizuiacy + Dodai z opisem        | Jednostka oświatowa 🗸           |                    |      |        |
|                                                     |                                 |                    |      |        |
| Nazwa                                               | Wróć Ok                         | Kategoria podmiotu |      |        |
|                                                     | Brak danych                     |                    |      |        |
|                                                     |                                 |                    |      |        |
|                                                     |                                 |                    |      |        |
|                                                     |                                 |                    | Wróć | Zapisz |

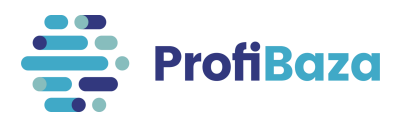

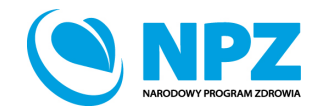

System umożliwia dodanie kilku podmiotów realizujących zadanie.

| + Dodaj podmiot realizujący + Dodaj z opisem |                     |                     |
|----------------------------------------------|---------------------|---------------------|
| Nazwa                                        | Liczba realizatorów | Kategoria podmiotu  |
| Szkoły no terenie gminy Prażmów              | 15                  | Jednostka oświatowa |
| Fundacja "XYZ"                               | 1                   | Kontrahent          |
| Szpital w Piasecznie                         | 1                   | Szpital             |

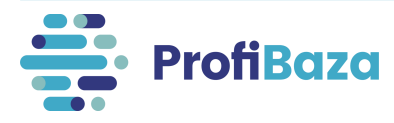

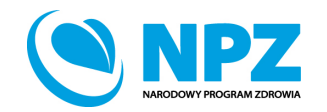

Po uzupełnieniu danych nt. podmiotu realizującego należy kliknąć "Zatwierdź".

| j⊡ ld ¢Ţ  | Nazwa 🛟 📱                                                                     |                                                 |            |           |                            |                         | Ø                |
|-----------|-------------------------------------------------------------------------------|-------------------------------------------------|------------|-----------|----------------------------|-------------------------|------------------|
|           |                                                                               | Adres 💠 🗧                                       | NIP 💠 🖥    | REGON 🗘 🎙 | 🖌 Rodzaj podmiotu 🔶 🍸      | województwo 💠 🍟         | powiat 💠 🗑       |
| 0050424 5 | SPECJALNY OŚRODEK SZKOLNO-WYCHOWAWCZYIM. KS. JANA TWARDOWSKIEGO               | ul. Wyborska 12, 13-100 Nidzica                 | 9840125234 | 510893875 | Jednostka oświatowa        | WARMIŃSKO-<br>MAZURSKIE | nidzicki         |
| 0038690 5 | SZKOŁA PODSTAWOWA W JELONKU                                                   |                                                 | 5891875859 | 190584166 | Jednostka oświatowa        | POMORSKIE               | kartuski         |
| 0035909 C | OGÓLNOKSZTAŁCĄCA SZKOŁA MUZYCZNA I ST. W PRZEMYŚLU                            | ul. Juliusza Słowackiego 91, 37-700<br>Przemyśl |            | 180037058 | Jednostka oświatowa        | PODKARPACKIE            | Przemyśl         |
| 0004555 B | BRANŻOWA SZKOŁA I STOPNIA W ZESPOLE SZKÓŁ IM. TADEUSZA KOŚCIUSZKI W<br>MILICZ | ul. Trzebnicka 4, 56-300 Milicz                 | 9161236416 | 932843636 | Jednostka oświatowa        | DOLNOŚLĄSKIE            | milicki          |
| 0035368 E | BRANŻOWA SZKOŁA I STOPNIA NR 2                                                | ul. 1-go Sierpnia 26, 37-450 Stalowa Wola       | 8651027984 | 830469740 | Jednostka oświatowa        | PODKARPACKIE            | stalowowolski    |
| 0025940 5 | SZKOŁA PODSTAWOWA IM. BOHATERÓW BITWY NAD WKRĄ W JOŃCU                        |                                                 | 5671601864 | 001038192 | Jednostka oświatowa        | MAZOWIECKIE             | płoński          |
| 0003249 P | PSSE Lipsko                                                                   | liżecka 6, 27-300 Lipsko                        |            |           | PSSE                       |                         |                  |
| 0051278 N | NIEPUBLICZNA ELBLĄSKA PLACÓWKA EDUKACYJNA "ARM"                               | ul. Kosynierów Gdyńskich 30, 82-300 Elbląg      | 5811460382 | 281457670 | Jednostka oświatowa        | WARMIŃSKO-<br>MAZURSKIE | Elbląg           |
| 0021664 5 | SZKOŁA PODSTAWOWA IM. HENRYKA SIENKIEWICZA W ZRĘCZYCACH                       |                                                 | 6831785567 | 001233628 | Jednostka oświatowa        | MAŁOPOLSKIE             | wielicki         |
| 0030309 0 | CXXXVI LICEUM OGÓLNOKSZTAŁCĄCE SPECJALNE                                      | ul. Koźmińska 7, 00-448 Śródmieście             |            | 141570165 | Jednostka oświatowa        | MAZOWIECKIE             | Warszawa         |
|           |                                                                               |                                                 |            |           | Liczba rekordów: 59392 < 1 | 2 3 4 5 … 5940 >        | > 10 na stronę 🗸 |

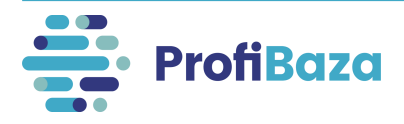

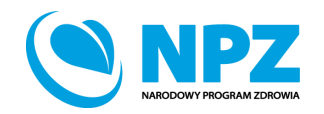

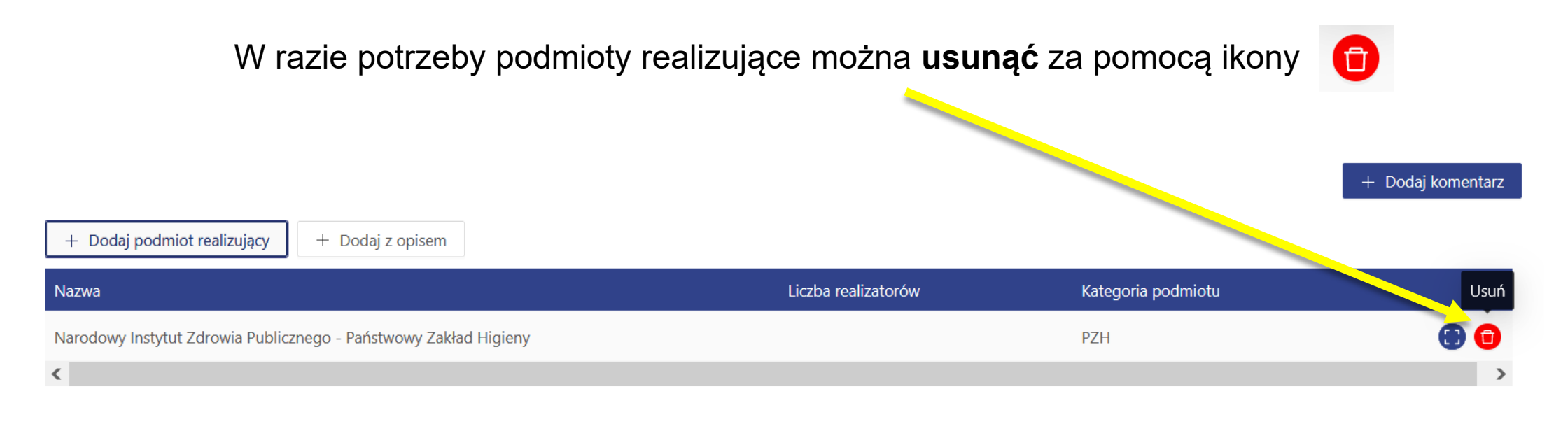

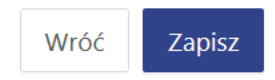

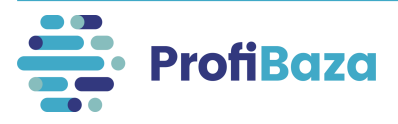

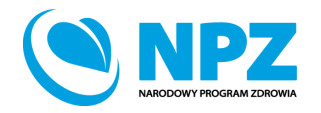

### Działania - zakładka "podmioty finansujące"

Aby dodać podmiot finansujący należy kliknąć "Dodaj podmiot finansujący".

| Dodaj działanie    |             |                                              |                        |                              |                  |
|--------------------|-------------|----------------------------------------------|------------------------|------------------------------|------------------|
| ane podstawowe     | Populacja 🧿 | Problem zdrowotny 🔗 🦳 Podmioty realizujące 🧿 | Podmioty finansujące 🧿 | Internetowe Konto Pacjenta 🥝 |                  |
| + Dodaj podmiot fi | ïnansujący  |                                              |                        |                              |                  |
| Nazwa              |             |                                              | Źródło finansowania    | Koszty realizacji            | Koszty planowane |
|                    |             |                                              |                        |                              |                  |
|                    |             | Br                                           | rak danych             |                              |                  |
|                    |             |                                              |                        |                              |                  |
|                    |             |                                              |                        |                              | Wróć Zap         |

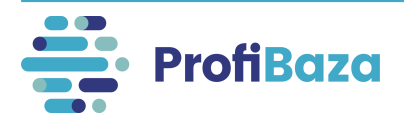

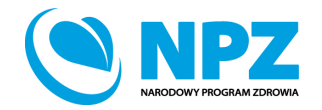

### Działania - zakładka "podmioty finansujące"

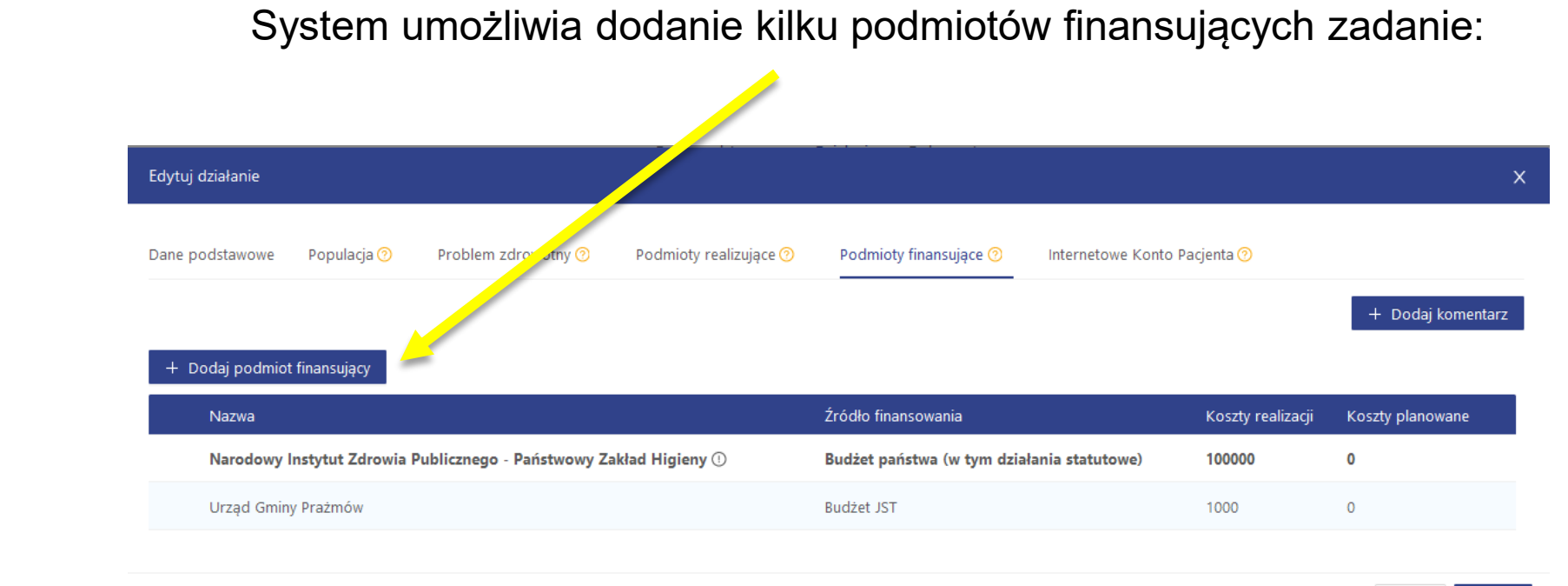

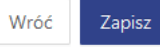

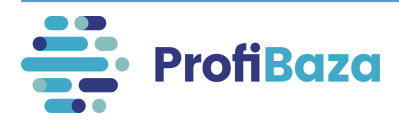

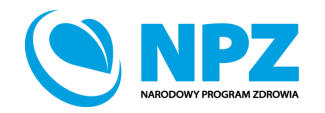

# Działania - zakładka "podmioty finansujące" – główny podmiot finansujący

Jeśli podmiot jest głównym podmiotem finansującym działanie to należy zaznaczyć opcję

"Główny podmiot finansujący".

| Podmiot 🔞                                                        |                          |
|------------------------------------------------------------------|--------------------------|
| Narodowy Instytut Zdrowia Publicznego - Państwowy Zakład Higieny |                          |
| Źródło finansowania 🕜                                            |                          |
| Budżet państwa (w tym działania statutowe) ×                     | ~                        |
| Koszty planowane 🧿                                               |                          |
| 0.00                                                             |                          |
| Koszty realizacji 🔞                                              |                          |
| 100000.00                                                        |                          |
| Główny podmiot finansujący                                       |                          |
|                                                                  |                          |
|                                                                  | Anuluj Wyczyść Zatwierdź |

#### Uwaga:

Główny podmiot finansujący to ten, którego udział w kosztach działania wyniósł powyżej 50%

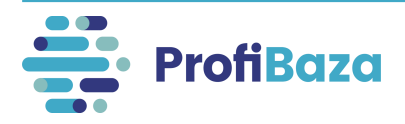

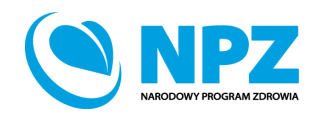

# Działania - zakładka "podmioty finansujące" – dodaj podmiot finansujący

W przypadku, gdy podmiot finansujący nie znajduje się na liście, należy zgłosić prośbę o dopisanie go do listy podmiotów na adres: <a href="mailto:pomoc-profibaza@pzh.gov.pl">pomoc-profibaza@pzh.gov.pl</a>

### Informacje potrzebne do zarejestrowania nowego podmiotu:

Dane podstawowe:

- Nazwa podmiotu
- Jednostka nadzorująca (nieobowiązkowe)

REGON

### Dane adresowe:

- Ulica i numer budynku/lokalu
- Miejscowość i kod pocztowy
- Województwo
- Powiat
- Gmina

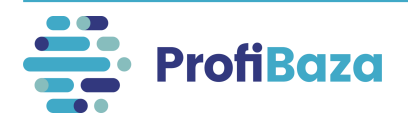

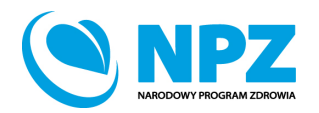

## Działania - zakładka "podmioty finansujące" - źródło

Należy wybrać właściwe źródło finansowania, skąd pochodzą środki przeznaczone na realizację zadania:

- Budżet Państwa środki pochodzące z Ministerstw i ich jednostek podległych/nadzorowanych itp.;
- Dotacje podmiotowe (np. środki pochodzące ze szwajcarsko-polskiego programu współpracy, fundusze norweskie, fundusze EOG itp.);
- Państwowe fundusze celowe (np. Fundusz Rozwoju Kultury Fizycznej, Narodowy Fundusz Ochrony Środowiska i Gospodarki Wodnej, Państwowy Fundusz Rehabilitacji Osób Niepełnosprawnych itp.);
- Budżet JST środki pochodzące z budżetu województwa, powiatu, gminy;
- Inne (w tym inne mechanizmy finansowe) należy określić jakie.

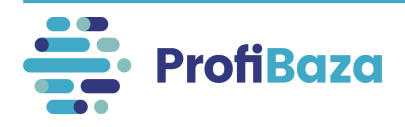

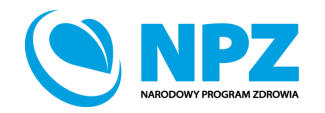

# Działania - zakładka "podmioty finansujące" – koszty planowane i koszty realizacji

W tym miejscu należy podać koszty planowane oraz koszty realizacji działania.

| + Dodaj podmiot finansujący  |                    |                   |                          |
|------------------------------|--------------------|-------------------|--------------------------|
| Nazwa                        | Źródło finansowani | Koszty realizacji | Koszty planowane         |
|                              | Brak danych        |                   |                          |
| Podmiot 📀                    |                    |                   |                          |
| Wybierz                      |                    |                   |                          |
| Źródło finansowania 💿        |                    |                   |                          |
| Wybierz                      |                    |                   | ~                        |
| Koszty planowane 💿           |                    |                   |                          |
| Koszty realizacji 👩          |                    |                   |                          |
| 🔲 Główny podmiot finansujący |                    |                   |                          |
|                              |                    |                   | Anuluj Wyczyść Zatwierdź |

### Uwaga:

Wróć Zapisz

W przypadku, gdy nie są znane dokładne koszty realizacji należy podać wartości szacunkowe.

Koszty podajemy w zaokrągleniu do 1 zł.

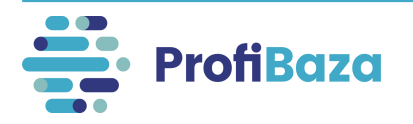

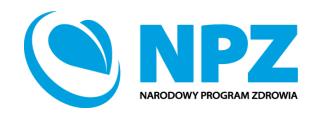

# Działania - zakładka "podmioty finansujące" – zatwierdź

Po uzupełnieniu danych nt. podmiotu finansującego należy kliknąć "Zatwierdź".

| Podmiot 📀                                                        |                |           |
|------------------------------------------------------------------|----------------|-----------|
| Narodowy Instytut Zdrowia Publicznego - Państwowy Zakład Higieny |                |           |
| Źródło finansowania 🕐                                            |                |           |
| Budżet państwa (w tym działania statutowe) $	imes$               |                | ~         |
| Koszty planowane 📀                                               |                |           |
| 0.00                                                             |                |           |
| Koszty realizacji 🕜                                              |                |           |
| 100000.00                                                        |                |           |
| Główny podmiot finansujący                                       |                |           |
|                                                                  | Anuluj Wyczyść | Zatwierdź |

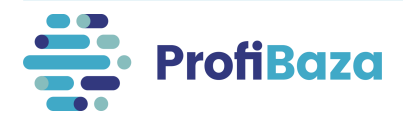

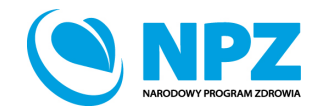

## Zakładka – Internetowe Konto Pacjenta (IKP)

| podstawowe Populacja                                                                                                    | Problem zdrowotny (2) Podmioty real                                                                                                    | alizujące 🌒 🛛 Podmioty finansując 🛛                                                                                                    | ) Internetowe Konto Pacjenta (?) |                          |                              |   |
|----------------------------------------------------------------------------------------------------|----------------------------------------------------------------------------------------------------|----------------------------------------------------------------------------------------------------|----------------------------------|--------------------------|------------------------------|---|
| va                                                                                                    |                                                                                                    |                                                                                                    |                                  |                          |                              |   |
|                                                                                                    |                                                                                                    |                                                                                                    |                                  | 4                        |                              |   |
| er                                                                                                    | Data realizacji 🏾 🧿                                                                                                    | Liczba odbiorców 📀                                                                                                    | Liczba osobodziałań 🎯            | 111.                     |                              |   |
|                                                                                                    | Data początko 🗠 Data końcowa 🛱                                                                                                    |                                                                                                    |                                  |                          |                              |   |
| oria działania 📀                                                                                                    |                                                                                                    |                                                                                                    |                                  | + Dodai                  |                              |   |
| ia zdrawia publicznaga                                                                                                    |                                                                                                    |                                                                                                    |                                  | i Dodaj                  |                              |   |
| ierz                                                                                                    |                                                                                                    |                                                                                                    |                                  | ~                        |                              |   |
| r zadania NPZ 👩                                                                                                    |                                                                                                    |                                                                                                    |                                  |                          |                              |   |
|                                                                                                    |                                                                                                    |                                                                                                    |                                  | + Dodaj                  |                              |   |
| tety dla Regionalnej Polityk                                                                                                    | si Zdrowotnej                                                                                                    |                                                                                                    |                                  | <b>.</b>                 |                              |   |
|                                                                                                    |                                                                                                    |                                                                                                    |                                  |                          |                              |   |
| -                                                                                                    | Dodaj działanie                                                                                                    |                                                                                                    |                                  |                          |                              |   |
| 0                                                                                                    | Dodaj działanie                                                                                                    |                                                                                                    |                                  |                          |                              |   |
| 0                                                                                                    | Dodaj działanie                                                                                                    |                                                                                                    |                                  |                          |                              |   |
| 0                                                                                                    | Dodaj działanie Dane podstawowe Populacja 🧿                                                                                                    | Professionarity @                                                                                                    | Podmioty realizujące 🄊           | Podmioty finansujące 🕜   | Internetowe Konto Pacjenta 🔊 |   |
| 0<br>i 0                                                                                                    | Dodaj działanie<br>Dane podstawowe Populacja ③                                                                                                    | Professionary (*)                                                                                                    | Podmioty realizujące 🌝           | Podmioty finansujące 📀   | Internetowe Konto Pacjenta 🧿 |   |
| Image: Comparison of the second second se | Dodaj działanie<br>Dane podstawowe Populacja ③                                                                                                    | Desking and an other states of the second states of the second states of | Podmioty realizujące 🎯           | Podmioty finansujące 🧿   | Internetowe Konto Pacjenta 🕐 |   |
| <ul> <li>⑦</li> <li>Atytuł ☑ nie dotyczy</li> </ul>                                                                                                    | Dodaj działanie<br>Dane podstawowe Populacja ③<br>działanie publikowane w IKP<br>Data rekrutacji ③                                                                                                    | Desition and an and a second second s | Podmioty realizujące 📀           | Podmioty finansujące 🕐   | Internetowe Konto Pacjenta 😚 |   |
| ⊘ i ⊘ //tytuł ☑ nie dotyczy                                                                                                    | Dodaj działanie<br>Dane podstawowe Populacja ③<br>działanie publikowane w IKP<br>Data rekrutacji ③                                                                                                    | Postal                                                                                                    | Podmioty realizujące 💿           | Podmioty finansujące 🕐   | Internetowe Konto Pacjenta 🕜 |   |
| ⑦ ✓/tytuł ☑ nie dotyczy                                                                                                    | Dodaj działanie<br>Dane podstawowe Populacja ③<br>działanie publikowane w IKP<br>Data rekrutacji ③<br>Status rekrutacji                                                                                                    | Politieveny (?)                                                                                                    | Podmioty realizujące 💿           | Podmioty finansujące 🕅   | Internetowe Konto Pacjenta 😚 |   |
| ⑦ i ⑦ /tytuł ☑ nie dotyczy                                                                                                    | Dodaj działanie<br>Dane podstawowe Populacja ③<br>działanie publikowane w IKP<br>Data rekrutacji ③<br>Status rekrutacji<br>Wybierz                                                                                              | Politiovuny (2)                                                                                                    | Podmioty realizujące 💿           | Podmioty finansujące 🔊   | Internetowe Konto Pacjenta 🧿 | ~ |
| ⊙<br>i ⊙<br>/tytui ⊵ nie dotyczy                                                                                                    | Dodaj działanie<br>Dane podstawowe Populacja ③<br>działanie publikowane w IKP<br>Data rekrutacji ③<br>Status rekrutacji<br>Wybierz<br>Kryteria włączenia ③                                                                      | Politi vouny (2)                                                                                                    | Podmioty realizujące 💿           | Podmioty finansujące 🔊   | Internetowe Konto Pacjenta ን | V |
| ⑦<br>∧ytuł ☑ nie dotyczy                                                                                                    | Dodaj działanie<br>Dane podstawowe Populacja ③<br>działanie publikowane w IKP<br>Data rekrutacji ③<br>Status rekrutacji<br>Wybierz<br>Kryteria wiączenia ③                                                                      | Politi                                                                                                    | Podmioty realizujące 💿           | Podmioty finansujące 🔊   | Internetowe Konto Pacjenta 📀 | v |
| ⑦ I ⑦ I ⑦ I nie dotyczy                                                                                                    | Dodaj działanie<br>Dane podstawowe Populacja ③<br>działanie publikowane w IKP<br>Data rekrutacji ③<br>Status rekrutacji<br>Wybierz<br>Kryteria wiączenia ③<br>Kryteria wyłaczenia ③                                             | Politi                                                                                                    | Podmioty realizujące 💿           | Podmioty finansujące 🔊   | Internetowe Konto Pacjenta 📀 | V |
| ⑦ I ⑦ Atytuł ☑ nie dotyczy                                                                                                    | Dodaj działanie<br>Dane podstawowe Populacja ③<br>działanie publikowane w IKP<br>Data rekrutacji ③<br>Status rekrutacji<br>Wybierz<br>Kryteria włączenia ③<br>Kryteria wyłączenia ③                                             | Politi                                                                                                    | Podmioty realizujące 💿           | Podmioty finansujące 🔊   | Internetowe Konto Pacjenta 📀 | ~ |
| ⊙<br>i ⊙<br>//tytuł ☑ nie dotyczy                                                                                                    | Dodaj działanie<br>Dane podstawowe Populacja ③<br>działanie publikowane w IKP<br>Data rekrutacji ③<br>Status rekrutacji<br>Wybierz<br>Kryteria wiączenia ③<br>Kryteria wyłączenia ③                                             | 2                                                                                                    | Podmioty realizujące 💿           | Podmioty finansujące 🔊   | Internetowe Konto Pacjenta 📀 | V |
| ⑦ i ⑦ Vtytuł ☑ nie dotyczy                                                                                                    | Dodaj działanie<br>Dane podstawowe Populacja ③<br>działanie publikowane w IKP<br>Data rekrutacji ③<br>Status rekrutacji<br>Wybierz<br>Kryteria włączenia ③<br>Kryteria wyłączenia ③                                             | 2 - 2 - 2 - 2 - 2 - 2 - 2 - 2 - 2 - 2 -                                                                                                    | Podmioty realizujące 💿           | Podmioty finansujące (?) | Internetowe Konto Pacjenta ③ | ~ |
| ⊙       i       ⊘       //tytuł       ☑       nie dotyczy                                                                                                    | Dodaj działanie Dane podstawowe Populacja ③ działanie publikowane w IKP Data rekrutacji ③ Status rekrutacji ④ Kryteria wlączenia ③ Kryteria wlączenia ③ Korzyści dla uczestnika programu ④                                      | 2 - 2 - 2 - 2 - 2 - 2 - 2 - 2 - 2 - 2 -                                                                                                    | Podmioty realizujące 💿           | Podmioty finansujące (?) | Internetowe Konto Pacjenta ③ | ~ |
| ⑦ i ⑦ Aytuł ☑ nie dotyczy                                                                                                    | Dodaj działanie<br>Dane podstawowe Populacja ③<br>działanie publikowane w IKP<br>Data rekrutacji ③<br>Status rekrutacji<br>Wybierz<br>Kryteria włączenia ③<br>Korzyści dla uczestnika programu ④<br>Źródło wiedzy o programie ③ | Debit                                                                                                    | Podmioty realizujące ()          | Podmioty finansujące (?) | Internetowe Konto Pacjenta 💿 | ~ |

rofiBaza

Wypełnienie zakładki IKP jest <u>nieobowiązkowe</u>, jednak może być przydatne w sytuacji kiedy chcemy upowszechnić informacje na temat planowanych lub aktualnie realizowanych interwencji/zadań.

Dane wpisane w tej zakładce, po zaznaczeniu opcji "**działanie publikowane w IKP**", zostaną udostępniane na portalu IKP.

Np. urząd gminy może poinformować mieszkańców o terminie realizowanych na terenie tej gminy szczepień p/grypie osób w wieku 65+.

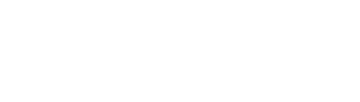

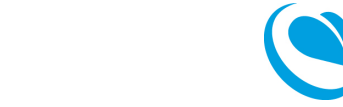

## Działania – zakładki do wypełnienia

| odaj działanie                        |                                |                                      |                                   |        |     |
|---------------------------------------|--------------------------------|--------------------------------------|-----------------------------------|--------|-----|
| ane podstawowe Populacja 📀            | Problem zdrowotny 🌝 Podmioty   | / realizujące ⑦   Podmioty finansują | ce 🕐 Internetowe Konto Pacjenta 🤊 |        |     |
| Vazwa                                 |                                |                                      | _                                 |        |     |
|                                       |                                |                                      |                                   | 1      |     |
| Numer D                               | Data realizacji 👩              | Liczba odbiorców 🔞                   | Liczba osobodziałań 📀             | ///.   |     |
|                                       | Data początko 🗠 Data końcowa 🛱 |                                      |                                   |        |     |
| Categoria działania 🕜                 |                                |                                      |                                   |        | dai |
| Zadania advancia mublicana da         |                                |                                      |                                   |        | uaj |
| Wybierz                               |                                |                                      |                                   | $\sim$ |     |
| Numer zadania NPZ 👩                   |                                |                                      |                                   |        |     |
|                                       |                                |                                      |                                   | + Do   | daj |
| Priorytety dla Regionalnej Polityki Z | /drowotnej                     |                                      |                                   |        |     |
|                                       |                                |                                      |                                   | + Do   | daj |
| Opis 🕜                                |                                |                                      |                                   |        |     |
|                                       |                                |                                      |                                   | 11.    |     |
| Jwagi 👩                               |                                |                                      |                                   |        |     |
|                                       |                                |                                      |                                   | 1      |     |
| Temat/tytuł 🔽 nie dotyczy             |                                |                                      |                                   | ///.   |     |
|                                       |                                |                                      |                                   |        |     |
|                                       |                                | 11.                                  |                                   |        |     |
|                                       |                                |                                      |                                   |        |     |
|                                       |                                |                                      |                                   | VVr    | DC  |

Po uzupełnieniu wszystkich danych w zakładkach należy kliknąć "**Zapisz"**.

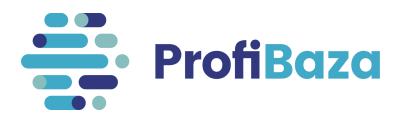

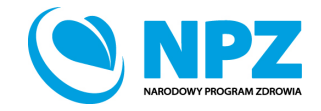

## Działania – zakładki do wypełnienia

Pojawienie się pól zaznaczonych kolorem czerwonym wskazuje na konieczność uzupełnia obowiązkowych danych w tych obszarach.

| Dodaj działanie                                                                                                    |           | X |
|----------------------------------------------------------------------------------------------------|-----------|---|
| Dane podstawowe       Populacja ?       Problem zdrowotny ?       Podmioty realizujące ?       Podmioty finansujące ?       Internetowe Konto Pacjenta ? |           |   |
| Zdrowie wybranych populacji<br>Zdrowie dzieci i młodzieży x                                                                                              |           | ~ |
| Obszary opieki<br>Szczepienia ochronne x                                                                                                    |           | ~ |
| Międzynarodowa Statystyczna Klasyfikacja Chorób i Problemów Zdrowotnych ICD-10                                                                           |           |   |
| Choroby zakaźne -> choroby wywoływane przez pneumokoki                                                                                                   | X + Dodaj |   |

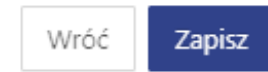

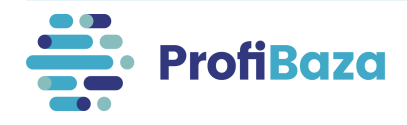

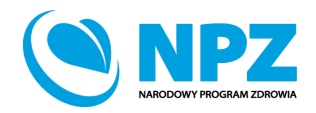

## Klonowanie działania:

Dane podstawowe

Działania

Dokumenty

Data realizacji

01.01.2020

od

۵

do

W razie potrzeby wprowadzenia do interwencji kolejnego, podobnego działania, można skorzystać z opcji "Sklonuj".

Sklonowane działanie można edytować i zmienić w nim tylko te dane, którymi różnią się oba działania.

Działania organizacyjne -> działania promocyjno-informacyjne (akcja informacyjna, promocja programu, informacje dla odbiorców

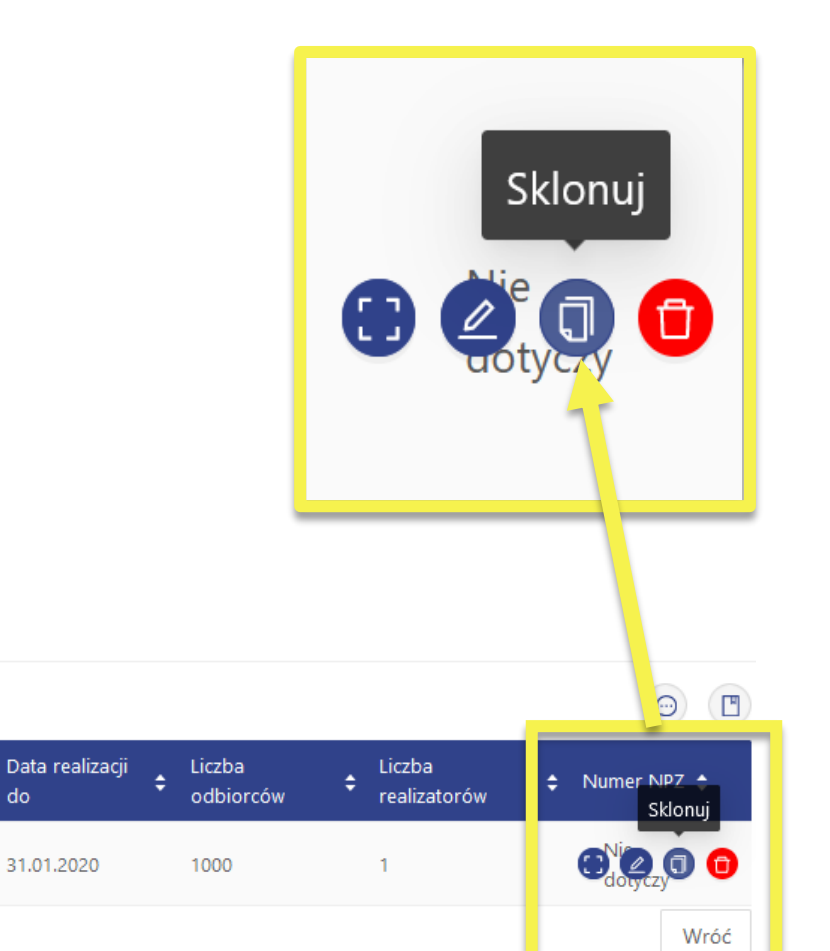

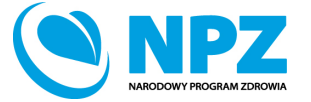

|  | <b>ProfiBaza</b> |
|--|------------------|
|--|------------------|

Kategoria 韋

programu itp.) -> inne, jakie?: e-learning

+ Dodaj działanie

00286/2022/D03

Id 韋

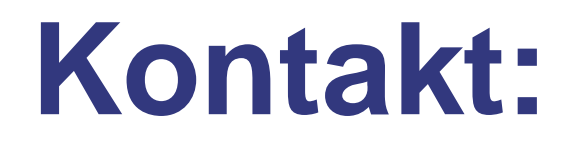

 W przypadku pytań dotyczących sprawozdawczości zapraszamy do kontaktu pod adresem mailowym:

pomoc-profibaza@pzh.gov.pl

 W przypadku problemów technicznych zapraszamy do kontaktu pod adresem mailowym: rejestracje-profibaza@pzh.gov.pl

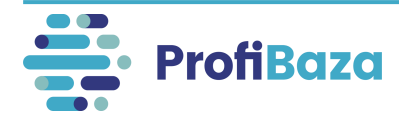

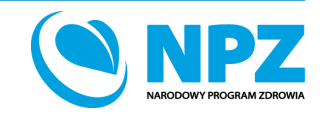